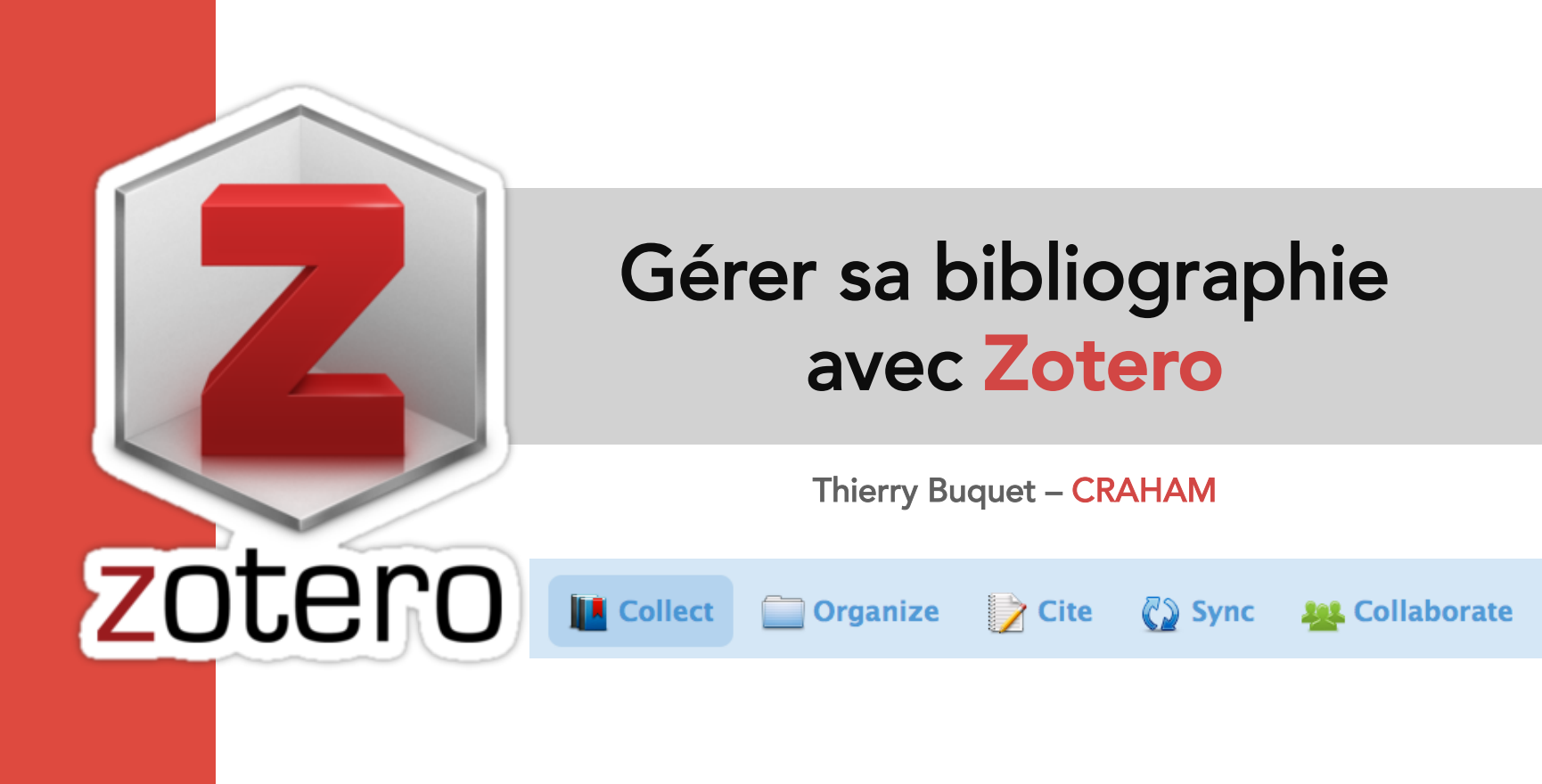

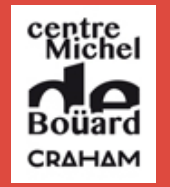

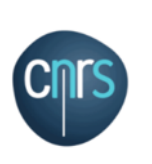

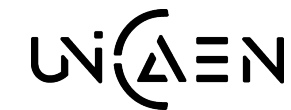

Medici, Dijon, 10 octobre 2017

Présentation générale

Préférences

Saisie et collecte

Organiser

Rechercher

Importer / Exporter

Bibliographies

Travailler depuis un traitement de texte

Intérêt pour un éditeur ?

### Pourquoi Zotero ?

- Un logiciel libre et gratuit
- Existe depuis plus de 10 ans
- De nombreuses formations en bibliothèque
- De nombreux tutoriaux en ligne
- Une grande communauté
- Développé par la George Mason University (USA), par des universitaires pour des universitaires
- Utilise des formats standards
- Facilité de prise en main et d'utilisation

Présentation générale (

Préférences

Saisie et collecte

Organiser

Rechercher

Importer / Exporter

Bibliographies

Travailler depuis un traitement de texte

Intérêt pour un éditeur ?

## Zotero

- Récupère automatiquement des notices bibliographiques depuis un navigateur web
- Annotation des références
- Recherche en full-text dans les articles sauvegardés
- Exporter des bibliographies
- Intégrer des références dans un article selon un style donné

## ZOTERO 2017 : version 5

Présentation générale

Préférences

Saisie et collecte

Organiser

Rechercher

Importer / Exporter

Bibliographies

Travailler depuis un traitement de texte

Intérêt pour un éditeur ?

- Ne fonctionne plus qu'en version « standalone »
- Peu de nouveautés fondamentales (ex : modèle de données inchangé)
- Amélioration de la rapidité du moteur de recherche
- Amélioration de l'éditeur de notes
- Gestion de flux RSS
- Bibliothèque « Mes publications »
- Changement du système de synchronisation

En savoir plus : zotero.hypotheses.org/1224

Présentation générale

Préférences

Saisie et collecte

Organiser

Rechercher

Importer / Exporter

Bibliographies

Travailler depuis un traitement de texte

Intérêt pour un éditeur ?

## **ZOTECO** Paramétrages

Joindre automatiquement les PDF

| Joindre automatiquement les PDP                                                                                                    | <b>Utilité</b><br>Récupérer les            |
|----------------------------------------------------------------------------------------------------|--------------------------------------------|
| O       O       Générales         Générales       Synchronisation       Recherche       Exportation         Générales       Synchronisation       Recherche       Exportation                                                                                                    | PDF d'articles<br>en même<br>temps que les |
| Taille des caractères : Petite Moyenne Orande Très grande                                                                                                    | références                                 |
| Les modifications ne prennent effet que dans les nouvelles fenêtres.                                                                                                    |                                            |
| <ul> <li>Vérifier automatiquement les mises à jour des convertisseurs et des styles</li> <li>Mettre à jour maintenant</li> <li>Signaler les convertisseurs défectueux</li> <li>Faire une capture automatique de la page lors de la création de documents à partir de pages</li> </ul>                          | <b>IMPORTANT !</b><br>Par défaut,          |
| <ul> <li>✓ Joindre automatiquement les fichiers PDF associés lors de l'enregistrement d'un document</li> <li>✓ Ajouter automatiquement aux documents des marqueurs grâce aux mots-clés et aux rubriques</li> <li>Supprimer automatiquement les documents mis à la corbeille depuis plus de 30 jours</li> </ul> | cette option<br>n'est pas                  |
| Groupes                                                                                                    | activée                                    |
| En copiant des documents entre des bibliothèques, inclure :<br>version inclure :                                                                                                    |                                            |
| ☑ les captures d'écran et fichiers importés enfants                                                                                                    |                                            |
| <ul> <li>✓ les liens enfants</li> <li>✓ les marqueurs</li> </ul>                                                                                                    |                                            |
| (?) Cancel OK                                                                                                    |                                            |

#### Présentation générale

Préférences

Saisie et collecte

Organiser

Rechercher

Importer / Exporter

Bibliographies

Travailler depuis un traitement de texte

Intérêt pour un éditeur ?

## ZOTECO Paramétrages

### Choisir l'emplacement du dossier de stockage

| Cénérales Synchronisation Recher                                                                                                    | Av                                                                                                    | ancées<br>er Avancées                                                                                    |                                                             | 12                                       |
|----------------------------------------------------------------------------------------------------|----------------------------------------------------------------------------------------------------|----------------------------------------------------------------------------------------------------|-------------------------------------------------------------|------------------------------------------|
| Gé<br>Répertoire de base pour les<br>Zotero utilisera un chemin relat<br>répertoire de base. Cela vous p<br>des dossiers et fichiers dans ce<br>Répertoire de base : | nérales Fichiers et<br>pièces jointes liées<br>if pour l'emplacement de<br>ermet d'accéder à ces fich<br>répertoire de base reste | dossiers<br>Raccourcis o<br>s pièces jointes liées – uniqu<br>hiers depuis différents ordina<br>la même. | clavier<br>Jement celles-ci – à l<br>ateurs dès lors que la | l'intérieur du<br>a structure<br>Choisir |
| Revenir à des chemins al<br>Emplacement du répertoire<br>Utiliser le répertoire de<br>Personnalisé : /Users/I                                                        | contenant les donné<br>profil<br>puquet/Documents/B                                                                               | es<br>uquet-perso/zotero-cra                                                                             | .ham Sélec                                                  | u<br>tionner                             |
| Afficher le répertoire con<br>Maintenance de la base de<br>Vérifier l'intégrité de la b                                                                              | tenant les données<br>données<br>ase de données                                                                                   | Réinitialiser les convertis                                                                              | sseurs                                                      | n                                        |
| Réinitialiser les styles       ?                                                                                                    | - faller binger of Dec                                                                                                    |                                                                                                    | Cancel                                                      | OK In                                    |

Présentation générale

Préférences

Saisie et collecte

Organiser

Rechercher

Importer / Exporter

Bibliographies

Travailler depuis un traitement de texte

Intérêt pour un éditeur ?

## ZOTECO Paramétrages

Choisir l'emplacement du dossier de stockage

Attention !!! Prudence !!!

Manipulation à faire lors de la première utilisation...

... sinon vous risquez de perdre la connexion à votre base, donc à vos données !

Autre cas d'usage : réinstallation de votre Zotero (panne, changement d'ordinateur, etc.) : Vous allez ainsi indiquer à Zotero où se trouve le répertoire de votre base de données.

Présentation générale

Préférences

Saisie et collecte

Organiser

Rechercher

Importer / Exporter

Bibliographies

Travailler depuis un traitement de texte

Intérêt pour un éditeur ?

## ZOTECO Paramétrages

### IMPORTANT !

Sauvegarder et synchroniser sa base sur zotero.org

Plusieurs méthodes complémentaires :

- Sauvegarder le répertoire de base sur Disque dur externe
- Copier ce répertoire dans le cloud (Dropbox, Google Drive, ownCloud, etc.)
- Inclure ce dossier dans la sauvegarde habituelle de votre ordinateur (Time Machine sur Mac, etc.)

Présentation générale

Préférences

Saisie et collecte

Organiser

Rechercher

Importer / Exporter

Bibliographies

Travailler depuis un traitement de texte

Intérêt pour un éditeur ?

## ZOTECO Paramétrages

# Synchronisation sur Zotero.org : comment faire ?

Avantage : avoir une sauvegarde « en ligne », qui se réalise directement depuis le logiciel Zotero

- 1. Se créer un compte personnel sur <u>http://zotero.org</u>
- 2. Modifier les préférences de Zotero avec ces paramètres de compte

Présentation générale

Préférences

Saisie et collecte

Organiser

Rechercher

Importer / Exporter

Bibliographies

Travailler depuis un traitement de texte

Intérêt pour un éditeur ?

## ZOTECO Paramétrages

### Paramétrer la synchronisation sur Zotero.org

| Serveur de synchro        | nisation Zotero                |                        |                       |                        |
|---------------------------|--------------------------------|------------------------|-----------------------|------------------------|
| Nom d'utilisateur         | tb-craham                      |                        |                       | À propos de la s       |
| Mot de passe              | •••••                          |                        |                       | Créer un compte        |
|                           | Synchroniser automat           | iquement               |                       | <u>Mot de passe ou</u> |
|                           | Synchroniser le toute          | intégral des pièces is | intes indexées        |                        |
|                           | Synemoniser le texte           | integral des pieces jo |                       |                        |
| Synchronisation de        | s fichiers                     |                        |                       |                        |
| Synchroniser le           | s fichiers joints de Ma bibli  | othèque en utilisant   | Zotero                | 5                      |
| Télécharger               | les fichiers lors de la syn    | chronisation \$        | ]                     |                        |
| Synchroniser le<br>Zotero | s fichiers joints dans les bil | pliothèques de group   | e en utilisant le sto | ockage de              |
|                           | los fichiors lors do la sur    | chronisation \$        | ]                     |                        |
| Télécharger               | les nomers lors de la syn      |                        |                       |                        |
| Télécharger               | les lichiers lors de la syn    |                        |                       |                        |

Présentation générale

Préférences

Saisie et collecte

Organiser

Rechercher

Importer / Exporter

Bibliographies

Travailler depuis un traitement de texte

Intérêt pour un éditeur ?

## ZOTECO Paramétrages

### Paramétrer la synchronisation sur Zotero.org Attention aux fichiers attachés !!!

La synchronisation sur Zotero.org est gratuite jusqu'à une certaine limite de volumétrie de données :

#### **Storage Pricing**

Zotero File Storage offers tiered pricing to accommodate a broad range of users.

| Storage Quota           | Cost                                  |
|-------------------------|---------------------------------------|
| 300 MB                  | Free                                  |
| 2 GB                    | \$20/year (equal to \$1.67 per month) |
| 6 GB                    | \$60/year (equal to \$5 per month)    |
| Unlimited <sup>1)</sup> | \$120/year (equal to \$10 per month)  |

### Solution pour éviter un hébergement payant :

Synchroniser seulement les références, et les notes, mais pas les pièces jointes

## ZOTECO Paramétrages

#### Présentation générale

Préférences

Saisie et collecte

Organiser

Rechercher

Importer / Exporter

Bibliographies

Travailler depuis un traitement de texte

Intérêt pour un éditeur ?

### synchronisation des fichiers

### Paramétrer la synchronisation sur Zotero.org

| Synchronisation                                                                                       |
|----------------------------------------------------------------------------------------------------|
| Générales Synchronisation Recherche Exportation Citer Avancées                                        |
| Paramètres Réinitialisation                                                                           |
| Synchronisation des données                                                                           |
| Nom d'utilisateur : zarafa Dissocier le compte                                                        |
| Choisir les bibliothèques                                                                             |
| Synchroniser automatiquement                                                                          |
| Synchroniser le texte intégral des pièces jointes indexées                                            |
| À propos de la synchronisation                                                                        |
| Synchronisation des fichiers                                                                          |
| Synchroniser les fichiers joints de Ma bibliothèque en utilisant Zotero                               |
| Télécharger les fichiers lors de la synchronisation                                                   |
| Synchroniser les fichiers joints dans les bibliothèques de groupe en utilisant le stocl age de Zotero |
| Télécharger les fichiers à la demande                                                                 |
| En utilisant le stockage de Zotero, vous acceptez d'être lié par ses modalités et conditions.         |

## **ZOTERO** L'interface du logiciel

| • • • Présentation dénéra        | le       |                                     | Z                              | otero        |     |                                                                                                    |
|----------------------------------|----------|-------------------------------------|--------------------------------|--------------|-----|----------------------------------------------------------------------------------------------------|
| 🔁 💰 🏾 🔅 🕞                        | ) ()•    |                                     | Q- Cham                        | os & Mar     | qu  |                                                                                                    |
| 🛅 chasse 🛛 Préférence            | Titre    |                                     | Créateur                       | Date         | ₫ Щ | Info Notes Marqueurs Connexe                                                                                      |
| i commerce                       |          | Les poissons dans les poésies d'    | Kosta-Théfaine                 | 10/5         |     | Ture de desurrente Charles de la c                                                                                |
| 🚞 exotisme                       |          | Animali 'passionali'? La lotta fra  | Li Causi                       | 10/2         | 0   | Type de document: Chapitre de livre                                                                               |
| fourruressie et collec           | ● 🔮      | [Codex granatensis]. <i>De nat</i>  | Thomas de Ca                   | 9/30         | 0   | Titre: Retour sur un monstre marin au naut Moyen Age : la baleine                                                 |
| 🔲 Géographie-voyages             |          | Saint Hareng, glorieux martyr. L    | Clauzel                        | 9/17         |     | Auteur: Guizard, Fabrice                                                                                          |
| Bibliothèque                     |          | La <i>tortue</i> , la <i>limace</i> | Trachsler<br>rences            | 9/17<br>9/11 |     | Titre du livre: Échanges, communications et réseaux dans le haut Moyen Âge.<br>Mélanges offerts à Stéphane Lebecg |
| et ses                           |          | Archéologie du poisson, 30 ans      | Desse et Dess<br>Béarez et al. | 9/10         |     | Collection: Haut Moyen Âge                                                                                        |
|                                  |          | Walmannus, Waumannus                | Brunel                         | 9/6/         |     | N° ds la coll.: 14                                                                                                |
| collections                      |          | Raoul Glaber et la baleine : les s  | Musset                         | 9/6/         |     | Volume:                                                                                                    |
|                                  |          | Scotorum Historiae a prima gent     | Boèce                          | 9/4/         |     | Nb de volumes:                                                                                                    |
|                                  | 10       | Retour sur un monstre marin au      | Guizard                        | 9/1/         |     | Édition:                                                                                                    |
|                                  |          | Animal légendaire et discours s     | Lugt                           | 8/27         | 0   | Lieu: Turnhout                                                                                                    |
| alimentation_food                |          | Pêche et consommation en Berr       | Ouerrien                       | 8/27         |     | Éditeur: Brepols                                                                                                  |
|                                  |          | Pêche et pisciculture en eau dou    | Benoit et al.                  | 8/27         |     | Date: 2012 y                                                                                                    |
| atudes-studies                   |          | Les épîtres latines de Raoul Le T   | Bar                            | 8/24         |     | Pages: 261-276                                                                                                    |
|                                  |          | The History of the Normans          | Aimé du Mont                   | 7/24         |     | Langue:                                                                                                    |
| peccellaning                     |          | Chronique de Charles VII. roi de    | Chartier                       | 7/21         |     | ISBN: 978-2-503-54335-2                                                                                           |
|                                  |          | L'ivoire de morse et les colonies   | Roesdahl                       | 7/9/         |     | Titre abrégé:                                                                                                    |
|                                  |          | Was it for walrus? Viking Age se    | Frei et al.                    | 7/9/         |     | URL: http://www.brepolsonline.net/doi/abs/10.1484/M.HAMA-EB                                                       |
|                                  |          | Walrus hunting and the ivory tra    | Pierce                         | 7/9/         |     | Consulté le:                                                                                                    |
| zoologie-moderne                 |          | Sermon joveux de saint Hareng       | Koopmans                       | 7/8/         |     | Archive:                                                                                                    |
|                                  |          | Fishbase                            |                                | 7/8/         |     | Loc. dans l'archive:                                                                                              |
| i carpe                          | F        | Le mot bar comme nom de pois        | Barbier                        | 7/8/         |     | Catalogue de bibl.:                                                                                               |
| 🖾 chasse-a-la-baleine            |          | Droits et structures de pêche as    | Bauchet                        | 7/8/         |     | Cote:                                                                                                    |
| a crapaud et grenouille          |          | Guide des poissons marins d'Eu      | Boutin Baucho                  | 7/8/         |     | Autorisations: Une reference                                                                                      |
| a crocodile                      | <u> </u> | Petite histoire du poisson de co    | Clavel                         | 7/8/         |     | Extra: DOI: 10.1484/M.HAMA-EB.1.100902                                                                            |
|                                  |          | Dans le ventre du grand poisso      | Douchet                        | 7/8/         |     | Date d'ajout: 1/9/2015 16: (attichage des                                                                         |
| archéologie archéozoologie       |          | Pêcheurs contre "Marsouins" et      | Fichou et Leva                 | 7/8/         | •   | Modifie le: 1/9/2015 16: 19:26                                                                                    |
| arctique-craheranneau            | de       | Sistoire des pêches maritimes e     | Mollat du Jour                 | 7/8/         |     | champs                                                                                                    |
| Arnold de Saxe art roman         |          | L'approvisionnement de Paris e      | Bourlet                        | 7/8/         |     |                                                                                                    |
| Athénée Atlant Marquel           | Jrs      | Marchands et navigateurs frison     | Lebecq                         | 7/8/         |     | bibliographiques)                                                                                                 |
| Atlantique Nord Ausone Autorités |          | Les passages <i>Actor</i> dan       | Paulmier-Fouc                  | 7/8/         |     |                                                                                                    |
| Avicenne Avignon baleine         | Ē        | La pêche et les poissons dans la    | Peurière                       | 7/8/         |     |                                                                                                    |
|                                  |          | Le poisson, une histoire extraor    | Thomasset                      | 7/8/         | 0   |                                                                                                    |
| a)*                              |          | Questions de lamproie, à la bor     | Puig                           | 7/8/         |     |                                                                                                    |

#### Zotero

Présentation générale

Préférences

Saisie et collecte

Organiser

Rechercher

Importer / Exporter

Bibliographies

Travailler depuis un traitement de texte

Intérêt pour un éditeur ?

Création « manuelle » d'une notice

Choix très large entre différents types bibliographiques

.

| _ |                                   |    |                         | and the second state of the |
|---|-----------------------------------|----|-------------------------|-----------------------------|
|   | Dr) (B) (Br) (Pr) (Q.             | )  | Q <del>▼</del> Titre, ( | Créateur,                   |
|   | Article de revue                  |    | Créateur                | Date                        |
|   | Brevet                            | nt | Desse et Dess           | 9/10                        |
|   | Chapitre de livre                 | rr | Querrien                | 8/27                        |
|   | liuro                             | ou | Benoit et al.           | 8/27                        |
|   | LIVIE                             | as | Bauchet                 | 7/8/                        |
|   | Lien vers un fichier              | t  | Fichou et Leva          | 7/8/                        |
|   | Stocker une copie du fichier      | e  | Mollat du Jour          | 7/8/                        |
|   | Plus 🕨                            | Α  | cte juridique           |                             |
| Þ | 📕 Le poisson, une histoire extra  | A  | ffaire                  |                             |
|   | 💷 Medieval Europeans and their    | A  | rticle de colloque      |                             |
|   | 💷 Scènes de chasse aux mammil     | A  | rticle de journal       |                             |
|   | 📄 La pêche à la baleine           | A  | rticle de magazine      |                             |
| ► | 📄 La pêche des baleines au Pays   | A  | rticle de revue         | lie                         |
| ► | 💷 Scènes de chasse aux mammit     |    | udience                 |                             |
| ► | Fisherman and Fish Pond: From     | Ba | aladodiffusion (Poo     | dcast)                      |
|   | 🖹 A la pêche au crocodile: la pos | Bi | llet de blog            | 7.6                         |
|   | Uiskalenders                      | Bi | revet                   |                             |
|   | A Fourteenth-Century Fishpor      | C  | arte                    |                             |
|   | E Fisheries of the River Liffey   | C  | hapitre de livre        |                             |
|   | Recherches sur la pêche et la r   |    | ourriel                 |                             |
|   | Notes sur le droit de pêche da    | É  | nission de radio        |                             |
|   | Pesci, pescivendoli e mercanti    | É  | nission de TV           |                             |
|   | Documents médiévaux concer        | Er | registrement aud        | io                          |
|   | Über die Elussfischerei und de    | Er | nregistrement vidé      | o                           |
|   | La pesca nel Medioevo nella a     | Er | ntrée de dictionnai     | ire                         |
|   | The origins of angling            | Fi | lm                      |                             |
|   | Images médiévales de la nêch      |    | ustration               |                             |
|   | Pesca e carcia nell'antica ecolo  |    | terview                 |                             |
|   | Etangs et viviers médiévaux de    | Li | vre                     |                             |
|   | Die Heringfischerei an den der    | м  | anuscrit                |                             |
|   | Fisch Fischfang Fischhandel       | M  | essage de forum         |                             |
|   | Eischfang und Eischkunde im       | M  | essage instantané       |                             |
|   | Economic development and as       | Pi | résentation             | 5. 76                       |
|   | Eiching for sport in mediaval     | P  | ogramme informa         | tique                       |
|   | la pâche du saumen en Marrie      | PI | ojet/proposition o      | 101                         |
|   | E La pecne du saumon en Norm      | T  | hèse                    |                             |
|   | 🔛 reche et chasse en Pays de Bu   |    | lese                    |                             |

Présentation générale

Préférences

Saisie et collecte

Organiser

Rechercher

Importer / Exporter

Bibliographies

Travailler depuis un traitement de texte

Intérêt pour un éditeur ?

### Saisie des auteurs : les différents types

Champ répétable : saisie de tous les auteurs quelque soit leur type (une ligne par auteur)

Articles avec co-auteurs

Auteur + éditeur(s) ouvrage collectif

Édition de sources : auteur ancien + éditeur(s)

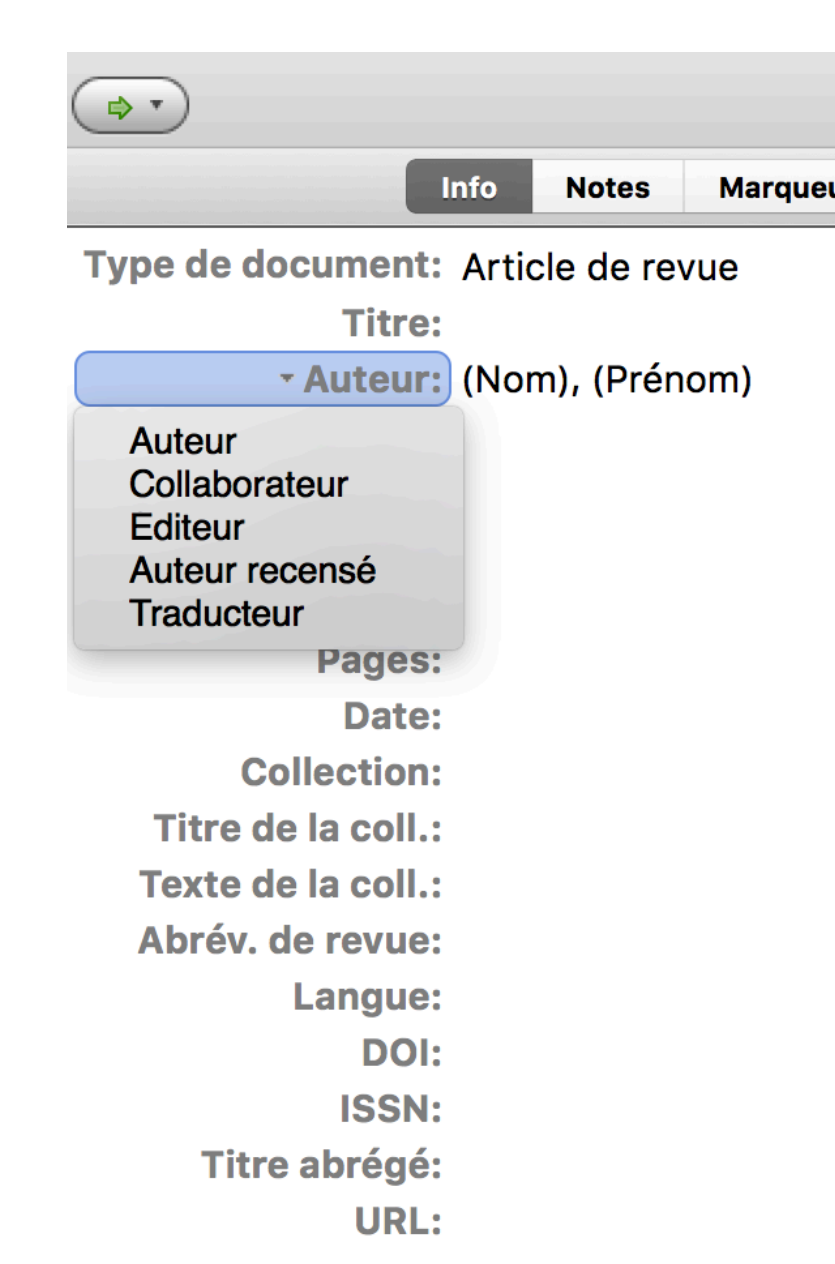

Présentation générale

Préférences

Saisie et collecte

Organiser

Rechercher

Importer / Exporter

Bibliographies

Travailler depuis un traitement de texte

Intérêt pour un éditeur ?

### Collecte automatique de références

Se réalise à partir du navigateur web (Firefox ou Chrome) si le connecteur a été installé

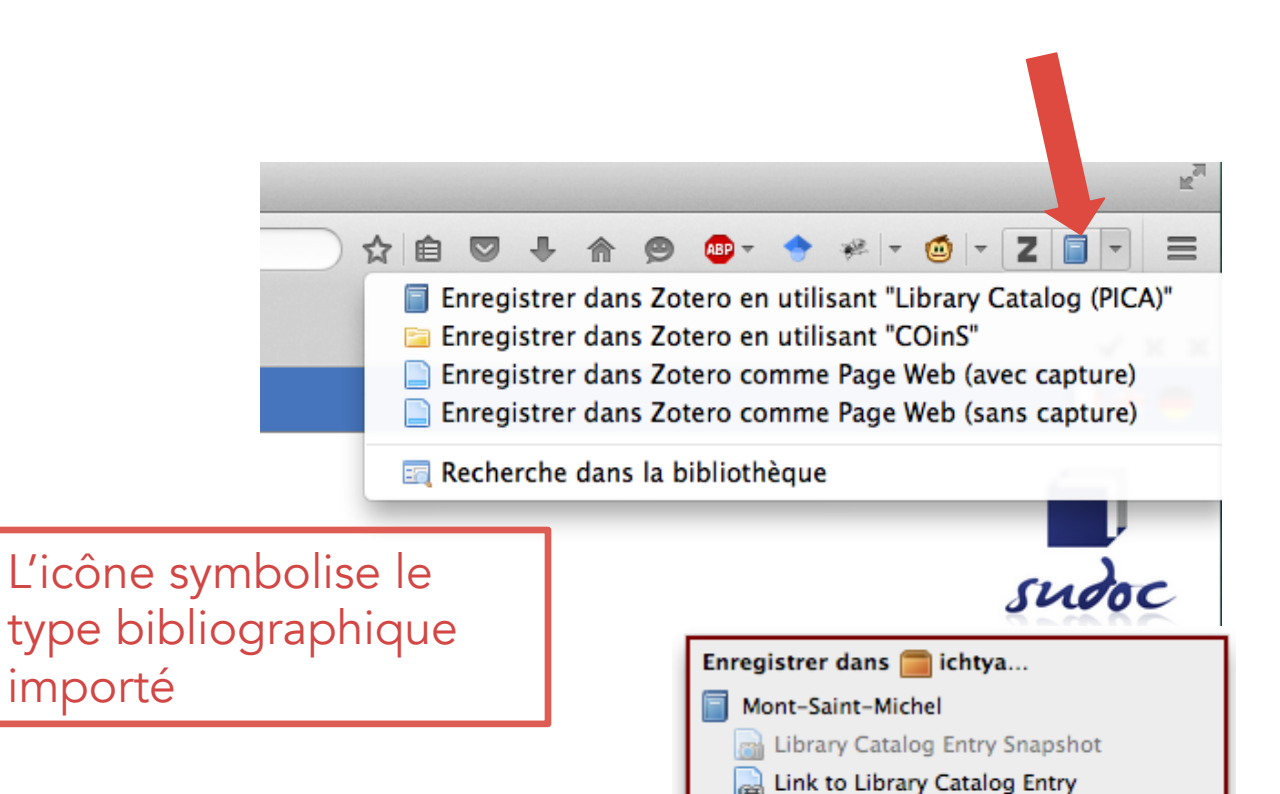

Worldcat Link

### Collecte automatique par lot de références

|              | 🗲 🛞 www.sudoc.abes.fr//DB=2.1/CMD?ACT=SRCHA&IKT=1016& 🤜 C 🚳 🔇 📿 Rechercher 🕥 🏠 🗎 💟 🦊 🏠 🗐 🐠 🔹 🔅 💌                                                                                                    | <b>⊘</b>   Z  ⊆   - Ξ                                                                                                    |
|--------------|----------------------------------------------------------------------------------------------------|----------------------------------------------------------------------------------------------------|
|              | ] Comptes persos 🔻 🔄 Craham 🔻 📄 Unicaen 👻 🦳 MAD 🍷 📄 CNRS 👻 📄 TEI-XML-EAD 👻 🧰 catalogues bibli 👻 📄 revues-portails 👻 🏭 BlaBlaCar                                                                                                    |                                                                                                    |
| et           | <ul> <li>*CSS* Formulaires* Elmages* i Infos* Divers* / Entourer* / Fenêtre* / Outils* Ocde* il Options*</li> <li>Veuillez sélectionner les documents à ajouter à votre bibliothèque</li> <li>Mont-Saint-Michel [Texte imprimé]</li> <li>Les armoiries [Texte imprimé] : lecture et identification</li> <li>Les grands témoins [Enregistrement sonore] : Michel Pastoureau : Cycle de l'Université populaire du quai Branly : Conférence enregis</li> <li>L'abbé Leblond (1738-1809) [Texte imprimé] : Antiquité, Lumières et Révolution : second fondateur de la Bibliothèque Mazarine</li> <li>Mélancolies du savoir [Texte imprimé] : essais sur l'oeuvre de Michel Rio</li> <li>Marches d'armes [Texte imprimé]. 1, Artois et Picardie : Beauvaisis, Boulonnais, Corbiois, Ponthieu, Vermandois</li> <li>Umenie a príroda stredovekej Európy [Texte imprimé] : katalóg výstavy, 29.10.2013-2.2.2014, Slovenské národné múzeum-Historic</li> <li>Répertoires d'héraldique italienne. 1, Florence [Texte imprimé] : 1302-1700</li> <li>Grand armorial équestre de la Toison d'or. [2], volume d'introduction, d'étude et d'édition [Texte imprimé]</li> </ul>                                                                                                    | <ul> <li>× × •</li> <li>** •</li> <li>•</li> <li>•</li> <li>•</li> <li>•</li> <li>•</li> <li>•</li> <li>•</li> <li>× •</li> <li>•</li> <li>•</li> <li>× •</li> <li>•</li> <li>•</li> <li>× •</li> <li>•</li> <li>•</li> <li>× •</li> <li>•</li> <li>•</li> <li>× •</li> <li>•</li> <li>•</li> <li>× •</li> <li>•</li> <li>•</li> <li>× •</li> <li>•</li> <li>•</li> <li>•</li> <li>× •</li> <li>•</li> <li></li></ul> |
| a i<br>Je    | Possibilité de sélectionner toute la liste ou une partie des références                                                                                                    | laire du quai<br>ndateur de la                                                                                                    |
| e<br>n<br>le | Select All       Deselect All         Publication       Image: Select All of the select All of the select All of the | onthieu,                                                                                                    |

Présentation générale

Préférences

Saisie et collecte

Organiser

Rechercher

Importer / Exporter

Bibliographies

Travailler depuis un traitement de texte

Intérêt pour un éditeur ?

### **Collecte par article** Jstor : référence bibliographique + fichier PDF joint automatiquement

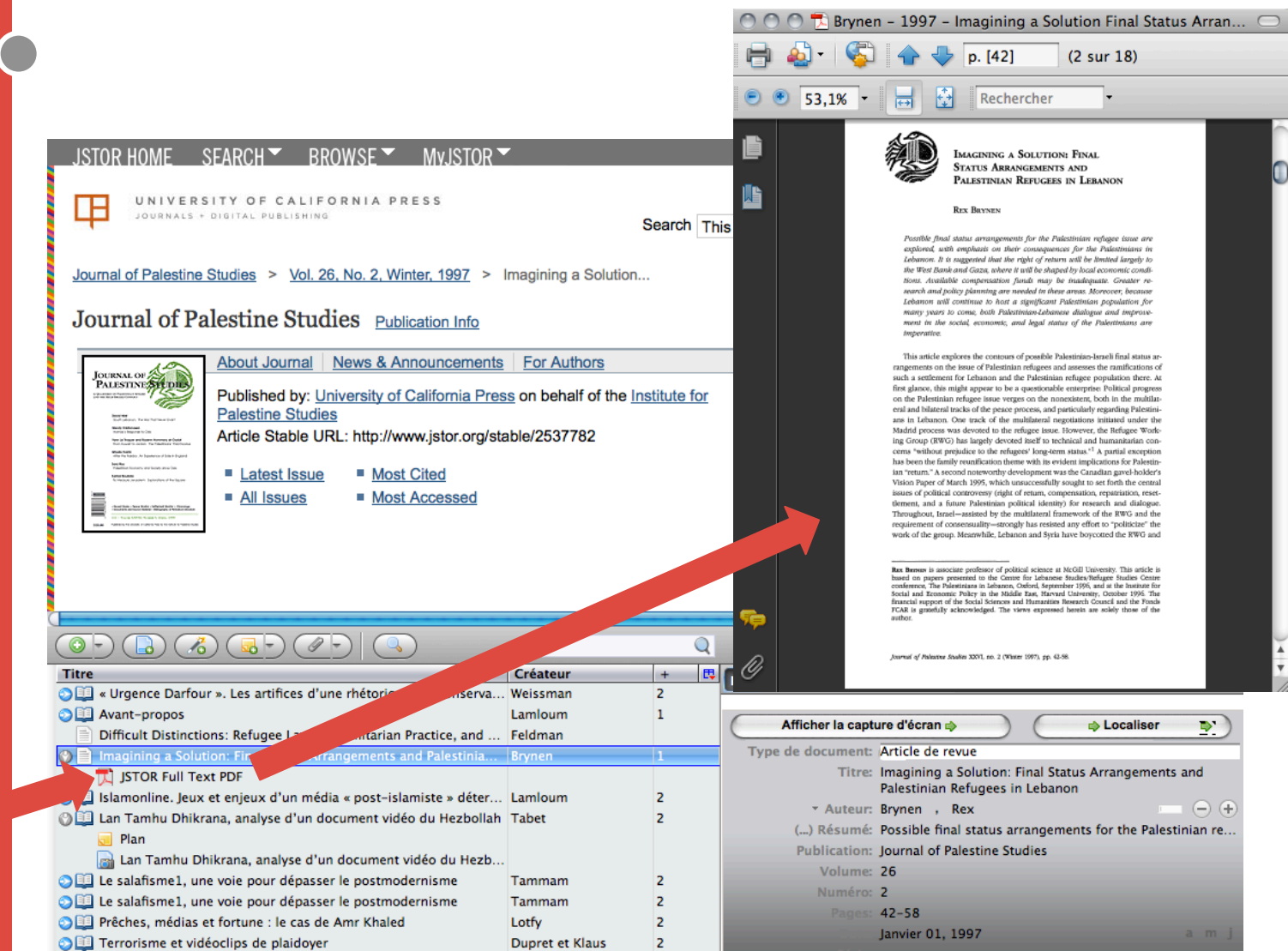

Présentation générale

Préférences

Saisie et collecte

Organiser

Rechercher

Importer / Exporter

Bibliographies

Travailler depuis un traitement de texte

Intérêt pour un éditeur ?

### Collecter par la baguette magique

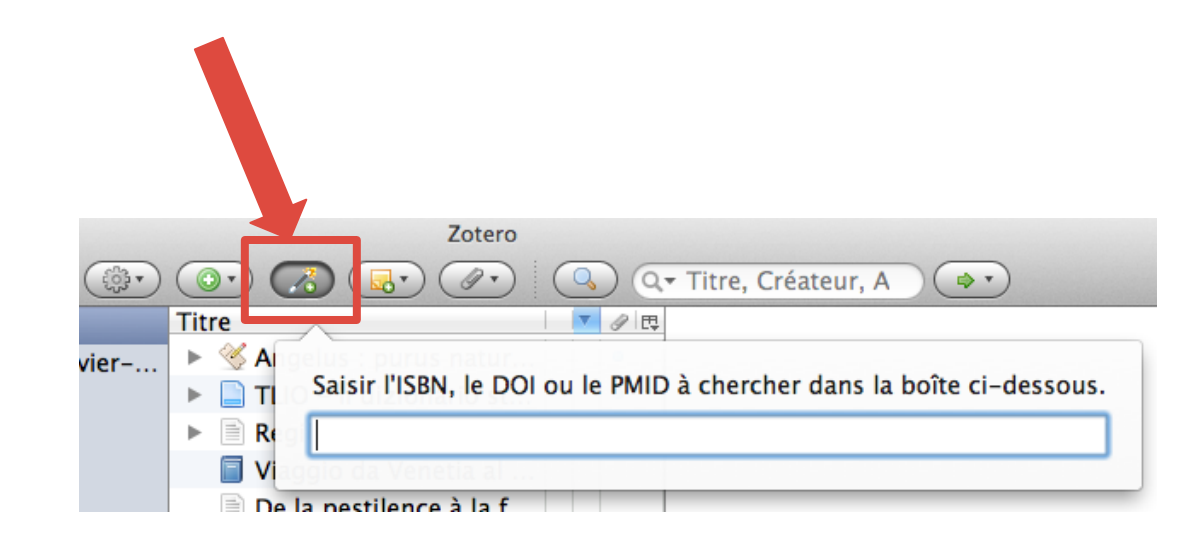

**ISBN** : International Standard Book number (pour les livres monographiques ou collectifs)

**DOI** : Digital object Identifier (articles ou chapitres d'ouvrages)

PMID : PubMed-indexed (biologie et médecine)

Présentation générale

Préférences

Saisie et collecte

Organiser

Rechercher

Importer / Exporter

Bibliographies

Travailler depuis un traitement de texte

Intérêt pour un éditeur ?

# Enrichissement typographique des notices

**Contrôle impératif** de l'orthographe et de la typographie après une récupération automatique de notices

#### Astuces pour la typographie des titres :

- Petites capitales pour les siècles en chiffres romains : balise <sc> (sc signifie *small caps* « petites capitales » Exemple : <sc>xii</sc>
- Mettre des exposants : balise <sup> Exemple <sc>xii</sc><sup>e</sup> siècle
- Mettre un passage en italique (citation, mot étranger) : balise <i> Exemple : Le <i>De animalibus</i> d'Aristote dans le monde latin

Présentation générale

Préférences

Saisie et collecte

Organiser

Rechercher

Importer / Exporter

Bibliographies

Travailler depuis un traitement de texte

Intérêt pour un éditeur ?

### Conseils

- Bien repérer les titres dans le titre, les mots étrangers, les siècles et les exposants
- Bien relire les titres, vérifier, l'orthographe, la ponctuation, la typographie
- Siècles en petits capitales : il faut remettre les chiffres romains en minuscules (ils sont souvent saisis en majuscules dans les catalogues)
- Attention aux noms d'auteurs, les mettre en minuscule (sauf lettre initiale en majuscule)

#### Erreurs à éviter

- Ne pas mettre de balises <i> pour forcer en italique le champ complet du titre
- Ne pas mettre des petites capitales dans le champs auteur
- Dans ces deux cas, c'est le style choisi qui va mettre (ou non) le titre en italique et le nom d'auteur en petits capitales

Présentation générale

Préférences

Saisie et collecte

Organiser

Rechercher

Importer / Exporter

Bibliographies

Travailler depuis un traitement de texte

Intérêt pour un éditeur ?

# Enrichissement typographique des notices

Passage en majuscule/minuscule des champs Titres et Publication : click droit sur le titre.

Utilité : cas des titres anglais avec tous les substantifs ayant une initiale en majuscule ; correction de titres entièrement saisis en majuscules

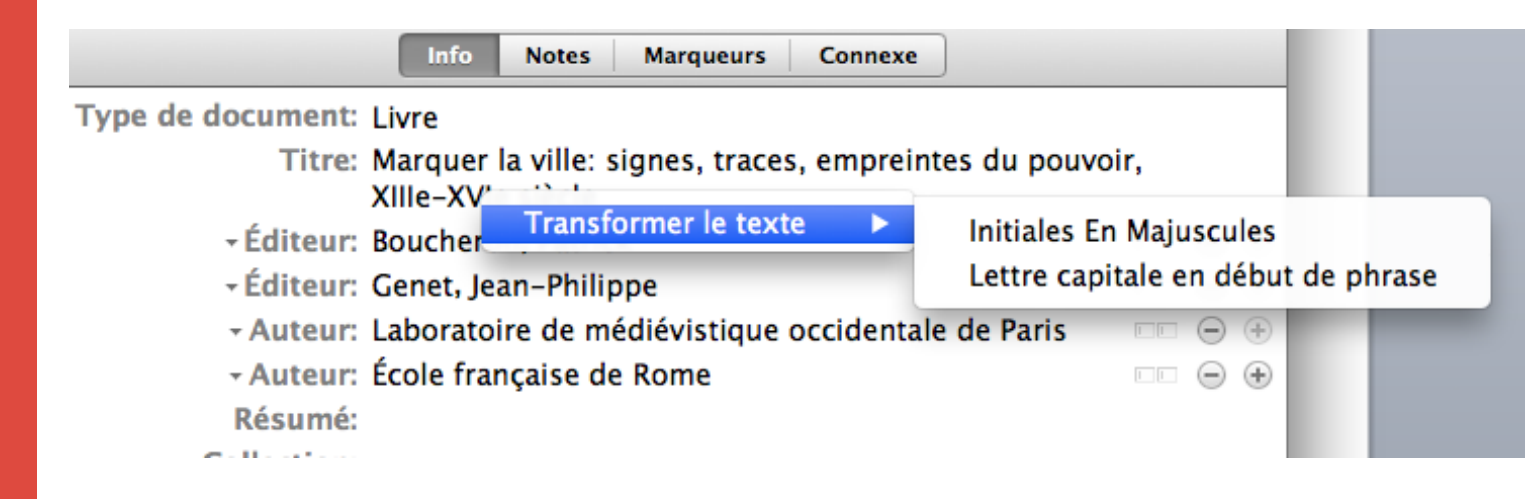

Présentation générale

Préférences

٠

Saisie et collecte

Organiser

Rechercher

Importer / Exporter

Bibliographies

Travailler depuis un traitement de texte

Intérêt pour un éditeur ?

### **Enrichir les notices**

- **Créer un titre abrégé**. Ce titre abrégé est utilisé par certains styles. Il vaut mieux le créer au départ, une bonne fois pour toutes. Créer ce titre avec premiers mots ou une chaîne des 3-4 mots les plus significatifs du titre
- Ajouter les prénoms d'auteur manquants Éventuellement les rechercher dans des catalogues de bibliothèques ou des bases de données bibliographiques comme <u>http://data.bnf.fr</u> ou <u>http://isni.org/</u>
- Ajouter ou vérifier le nom de la collection ; numéros dans la collection (parfois s'importent mal)
- Ajouter ISBN (livres) et ISSN (collections et revues)

Présentation générale

Préférences

Saisie et collecte

Organiser

Rechercher

Importer / Exporter

Bibliographies

Travailler depuis un traitement de texte

Intérêt pour un éditeur ?

### **Enrichissement des notices**

Importance des contrôles ! Ne pas avoir une confiance aveugle dans les catalogues en ligne...

1) Toujours vérifier après importation automatique

2) Vérifier le type bibliographique

3) Corriger les majuscules

4) Corriger la date

5) Supprimer les mentions « ISBN », « ISSN » dans les champs Titre ou Collection, dates des auteurs après le nom

6) Supprimer les auteurs institutionnels le cas échéant

### Indexation

Présentation générale

Préférences

Zotero

#### Saisie et collecte

Organiser

Rechercher

Importer / Exporter

Bibliographies

Travailler depuis un traitement de texte

Intérêt pour un éditeur ?

### Correction et ajout de marqueurs (mots clés)

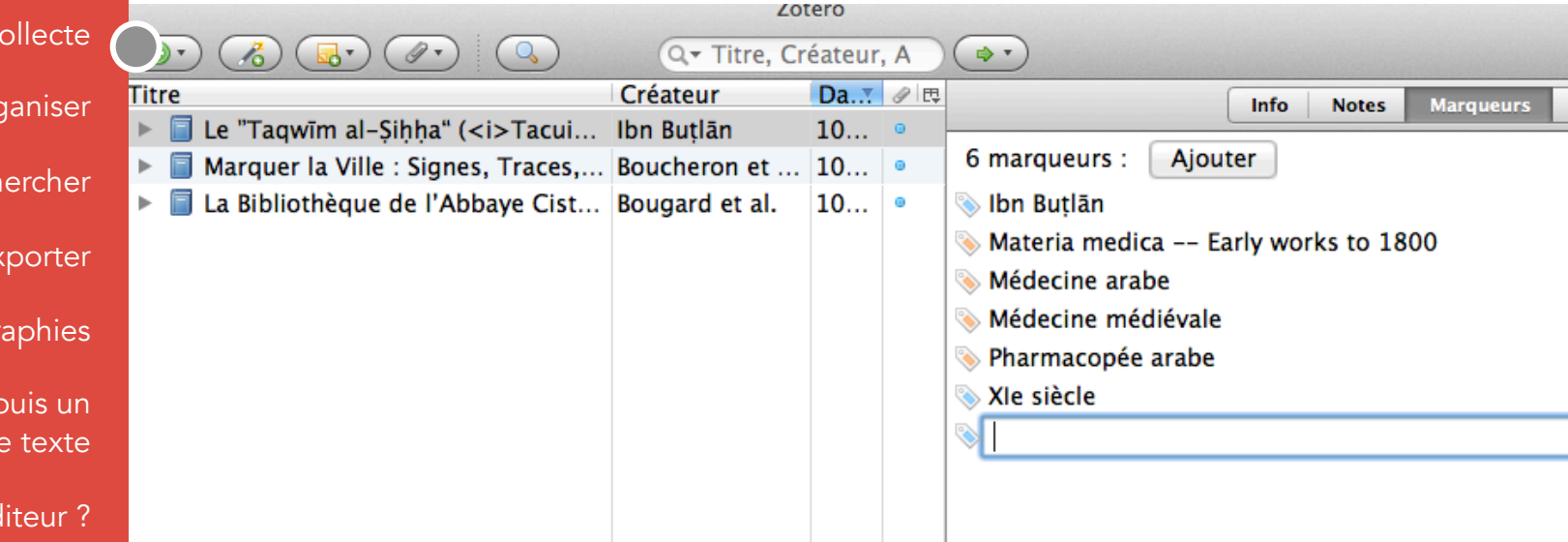

Attention à l'importation de mots clés depuis un catalogue (indiqués par un tag orange) >> Il faut contrôler, corriger, supprimer, et éventuellement ajouter de nouveaux mots clés

Présentation générale

Préférences

Saisie et collecte

Organiser

Rechercher

Importer / Exporter

Bibliographies

Travailler depuis un traitement de texte

Intérêt pour un éditeur ?

### Organiser sa bibliothèque Zotero

Zotero vous permet d'organiser, de classer, d'annoter et d'indexer vos références et d'y attacher des fichiers joints.

- Collections et sous-collections
- Annotation : notes attachées et notes indépendantes
- Marqueurs : indexation par mots clés
- Fichiers attachés (PDF, images, Word, etc.)

Présentation générale

Préférences

Saisie et collecte

Organiser

Rechercher

Importer / Exporter

Bibliographies

Travailler depuis un traitement de texte

Intérêt pour un éditeur ?

Collections

Une collection est un regroupement thématique de références bibliographiques.

Vous pouvez en créer autant que vous voulez, y compris avec des sous-collections.

On met une référence dans une collection par « glisserdéposer »

**Attention** : une collection ne se comporte pas comme un « dossier » sur un disque dur, mais comme un index thématique

- Une référence peut être classée dans plusieurs collections
- Toutes les références sont visibles depuis la « racine » de la Bibliothèque

Présentation générale

Préférences

Saisie et collecte

Organiser

Rechercher

Importer / Exporter

Bibliographies

commerce

Travailler depuis un traitement de texte

Intérêt pour un éditeur ?

### Créer des collections

Sélectionner « Ma Bibliothèque », puis cliquer sur l'icône et saisissez le nom de la collection

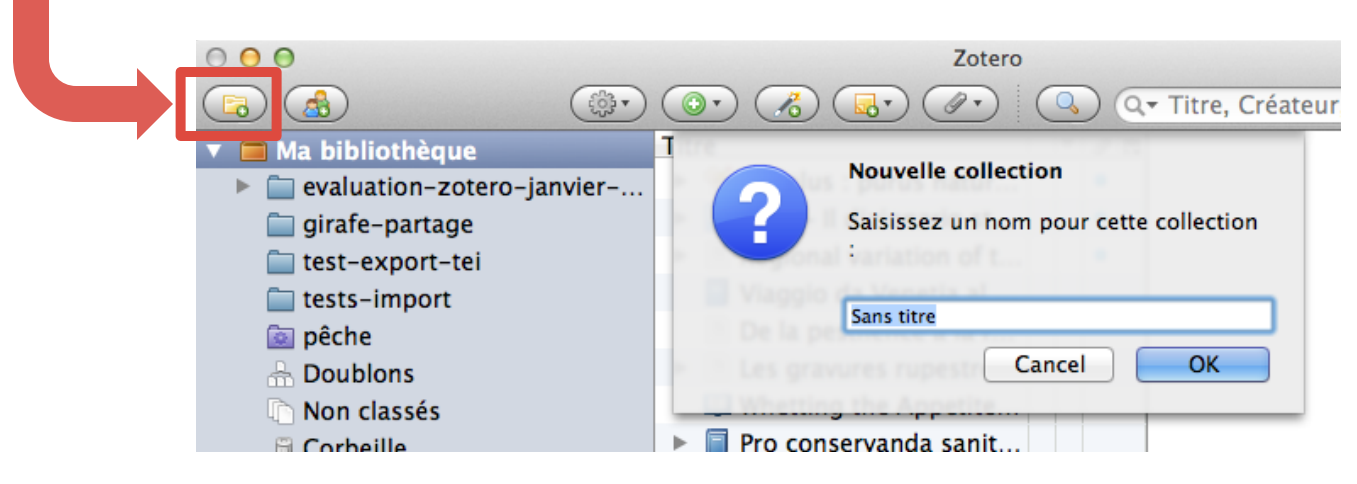

### Possibilité de créer des sous-collections

| 🚞 exotisme                                                                                                    |                                                                                                    |
|----------------------------------------------------------------------------------------------------|----------------------------------------------------------------------------------------------------|
| fourrures<br>Nouvelle sous-collection                                                                                                    |                                                                                                    |
| Géc Renommer la collection<br>me Supprimer la collection<br>pec Supprimer la collection et ses documents                                                                                       | <ul> <li>animaux</li> <li>archeozoolo</li> <li>cadeaux-dip</li> <li>chasse</li> </ul>                       |
| <ul> <li>sou Exporter la collection</li> <li>s Créer une bibliographie à partir de la collection</li> <li>s Établir un rapport à partir de la collection</li> <li>sources-nordiques</li> </ul> | <ul> <li>commerce</li> <li>exotisme</li> <li>fourrures</li> <li>generalites</li> <li>Géographie-</li> </ul> |

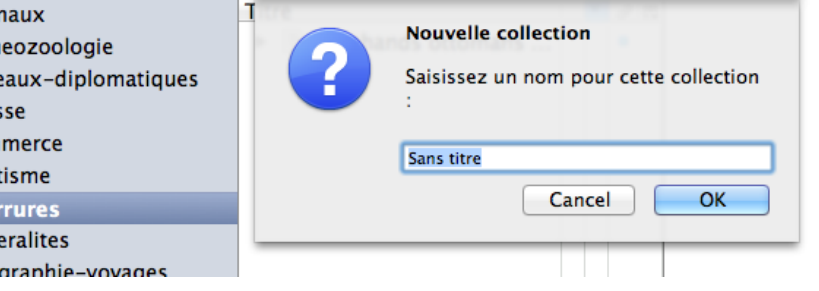

Présentation générale

Préférences

Saisie et collecte

Organiser

Rechercher

Importer / Exporter

Bibliographies

Travailler depuis un traitement de texte

Intérêt pour un éditeur ?

### Collections

# Possibilité de retirer une notice d'une collection sans la supprimer de la bibliothèque

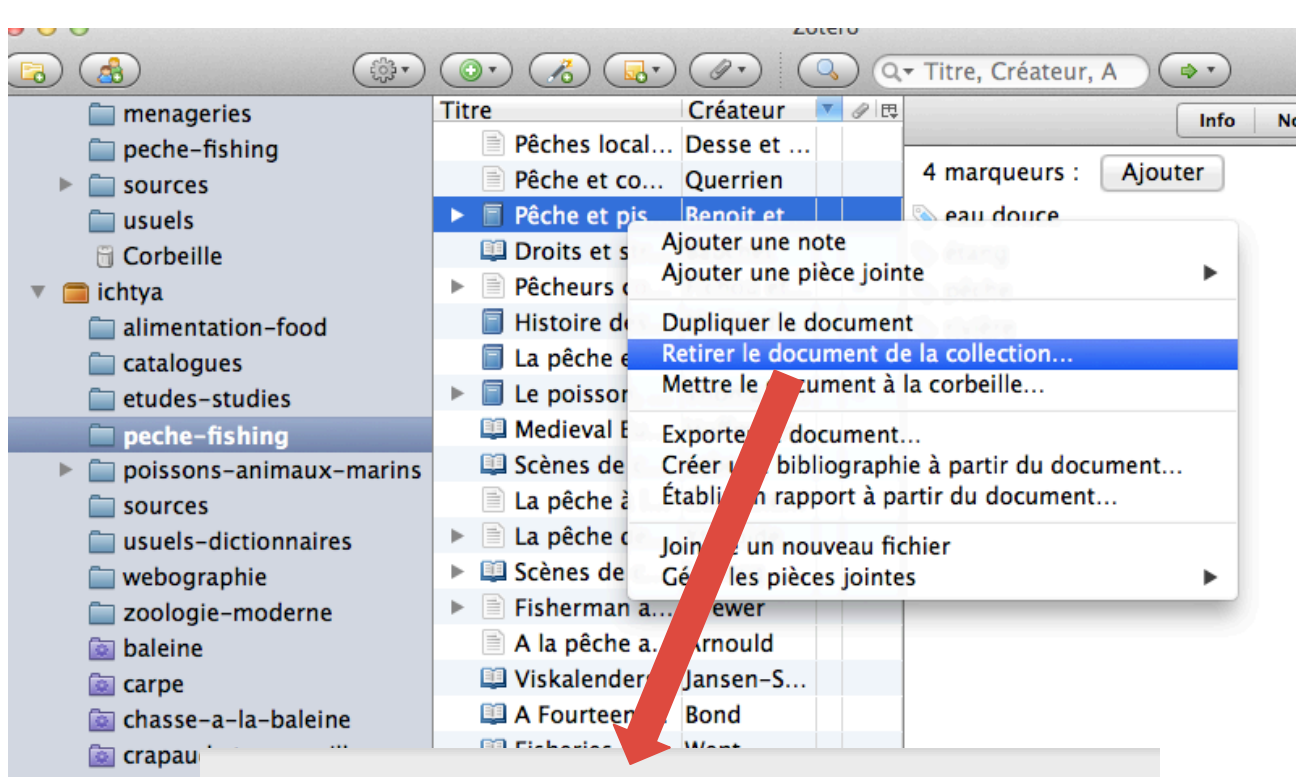

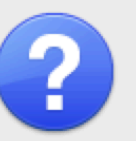

#### **Retirer de la collection**

Voulez-vous vraiment retirer le document sélectionné de cette collection ?

Cancel

OK

Présentation générale

Préférences

Saisie et collecte

Organiser

Rechercher

Importer / Exporter

Bibliographies

Travailler depuis un traitement de texte

Intérêt pour un éditeur ?

### **Collections : conseils d'utilisation**

### Types de collections

- Collections par thème de recherche
- Collections par projet
- Collections par usage ou par type (sources, usuels, dictionnaires, etc.)
- Collections pour... des collections !

### Supprimer une collection : attention !

- Supprimer la collection (pas de risque)
- Supprimer la collection et ses documents : Danger !!!

Présentation générale

Préférences

### Annoter les références Notes attachées et notes indépendantes Les notes sont au format HTML

Barre d'outil de formatage Wysiwyg

| Zot                                              | ero           |          |                                                                                                    |
|--------------------------------------------------|---------------|----------|----------------------------------------------------------------------------------------------------|
|                                                  | Q= monstro    | us 😣     |                                                                                                    |
| Titre                                            | Créateur      | Date 🗸 🖪 | B I U S X X <sup>2</sup> A T A T T 66 R                                                                                                    |
| The Ashgate research companion to monsters       | Friedman      | 05/10/20 |                                                                                                    |
| Monstrous Iconography                            | Mittman et Ki | 23/02/2  |                                                                                                    |
| Image: Monstrous Fishes and the Mead-Dark Sea    | Szabo         | 15/06/20 | Notes de lecture                                                                                                    |
| "Bad to the Bone"? The Unnatural History of M    | Szabo         | 15/06/20 | Notes de lecture                                                                                                    |
| III <i>Hic sunt dracones</i> : The Geography and | Van Duzer     | 29/03/2  | 129-130 : la littérature sur les monstres et merveilles existe avant                                                                                                    |
| The Monstrous New Art: Divided Forms in the      | Zayaruznaya   | 08/01/20 | Aristote et Pline                                                                                                    |
| A Defense of the "Monstrous" Animals of Pliny    | Kitchell      | 20/11/20 | 130 · souvent Pline critique des legendes anciennes                                                                                                    |
| Notes de lecture                                 |               | 11/05/20 | 150 : Souvent Finne entique des regendes aneiennes                                                                                                    |
| 🗾 kitchell-2015-preternature.pdf                 |               | 20/11/20 | 131 : hippopotames de faisant saigner quand ils sont malades : en                                                                                                    |
| Of Monstrous Moles And Unicorn Horns             | Bruemmer      | 02/08/2  | fait, présence de glandes qui sécrètent un liquide rouge visqueux,<br>pour se protéger du soleil, et qui a des vertus antibactériennes                                                                                                    |
|                                                  |               |          |                                                                                                    |
|                                                  |               |          | vivant en Scythie                                                                                                    |
|                                                  |               |          | 132–133 Histoire du castoreum : en fait on ne peut pas voir<br>vraiment les testicules du castor, difficile de différencier mâle et<br>femelle. Contradiction de la légende par Albert le Grand. Pline déjà<br>citait Sextus Niger qui avait trouvé la vraie origine du castroreum<br>(donc pas les testicules) |
|                                                  |               |          | 134–135 : le pélican qui se fait saigner : on peut expliquer cela par<br>combats entre frères et sœurs, cou du pélican en contact avec<br>oisillons morts tachés de sang                                                                                                    |

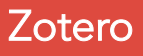

### Fichiers attachés

Outil « trombone » ou click droit sur une référence

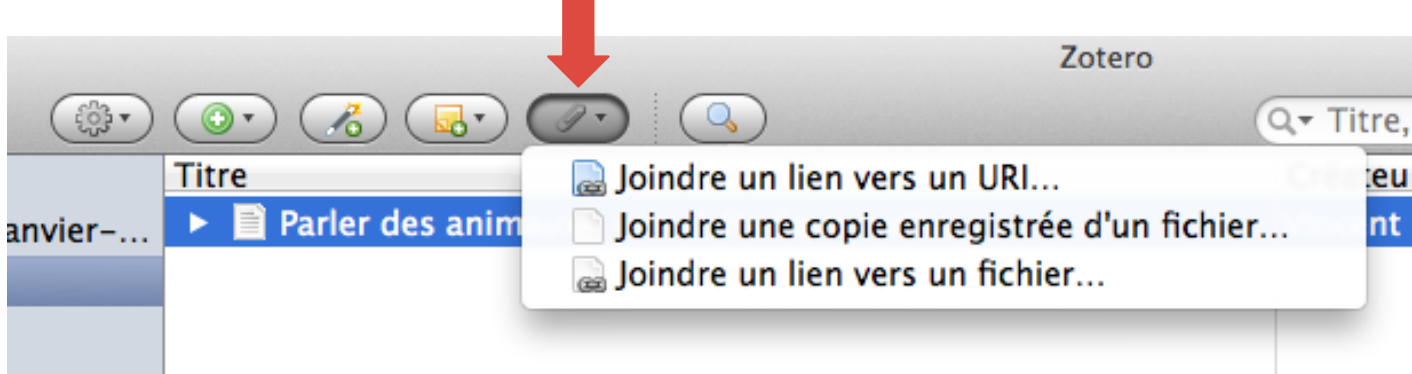

### 3 types d'attachement

- 1. Simple lien Internet vers une page web
- 2. Copie enregistrée d'un fichier (importation du fichier dans le répertoire Zotero)
- 3. Joindre un lien vers un fichier sur votre disque dur (à éviter : cause de problèmes si on déplace les fichiers ou si on change d'ordinateur)

Présentation générale

Préférences

Saisie et collecte

Organiser

Rechercher

Importer / Exporter

Bibliographies

Travailler depuis un traitement de texte

Intérêt pour un éditeur ?

#### Présentation générale

Préférences

Saisie et collecte

Organiser

Rechercher

Importer / Exporter

Bibliographies

Travailler depuis un traitement de texte

Intérêt pour un éditeur ?

### **Fichiers attachés**

Lier le PDF de l'article, des scans ou des photos de l'article ou de la source

Capture (*snapshot*) d'une page web (permet de la consulter hors ligne et de l'archiver)

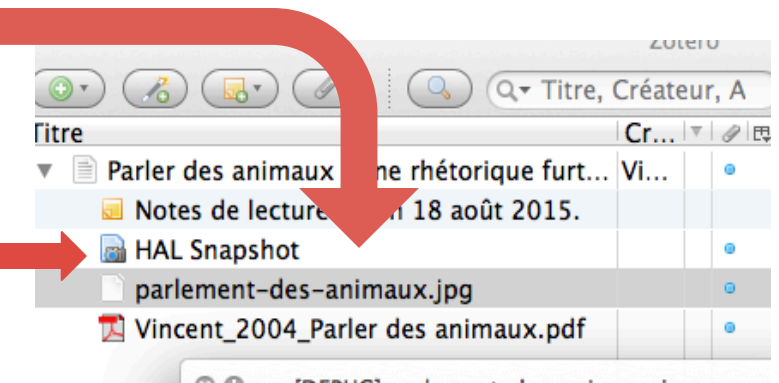

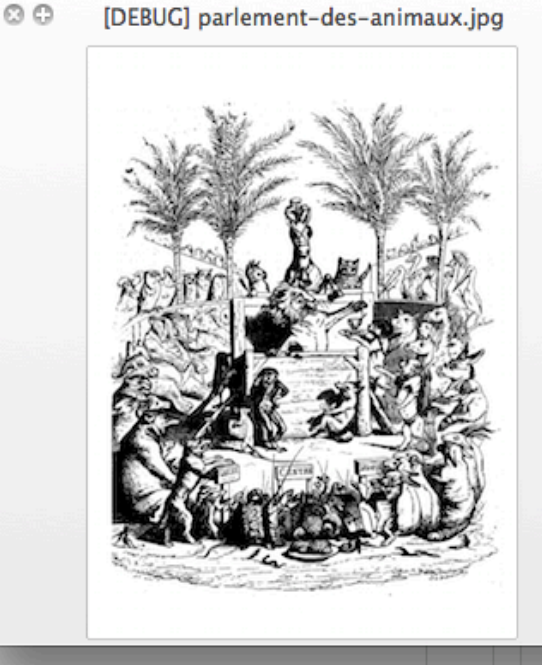

Présentation générale

Préférences

Saisie et collecte

Organiser

Rechercher

Importer / Exporter

Bibliographies

Travailler depuis un traitement de texte

Intérêt pour un éditeur ?

### Marqueurs pour indexer :

- des références bibliographiques ;
- des fichiers attachés ;
  - des notes.

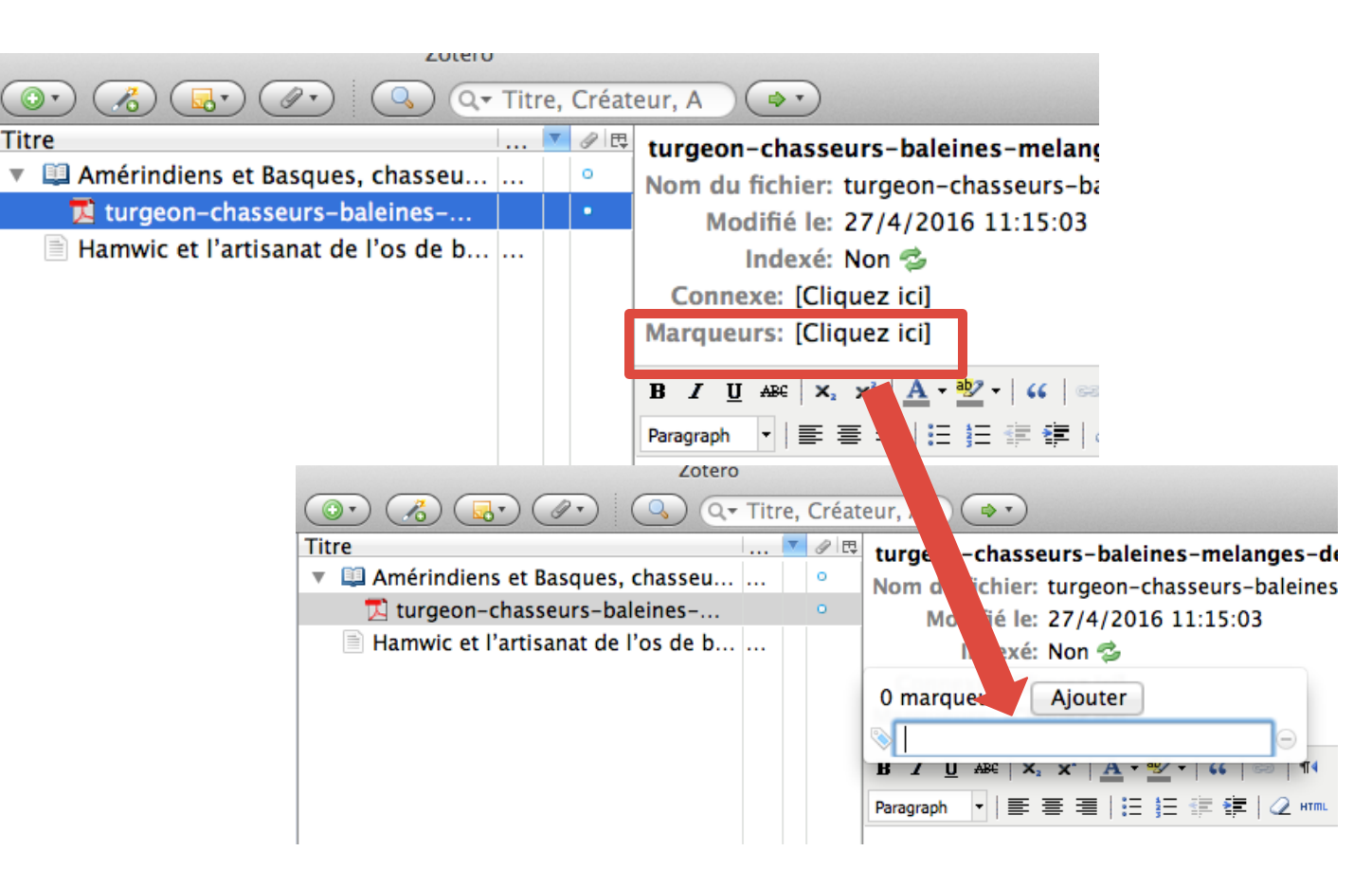

### Utilisation de la palette marqueurs

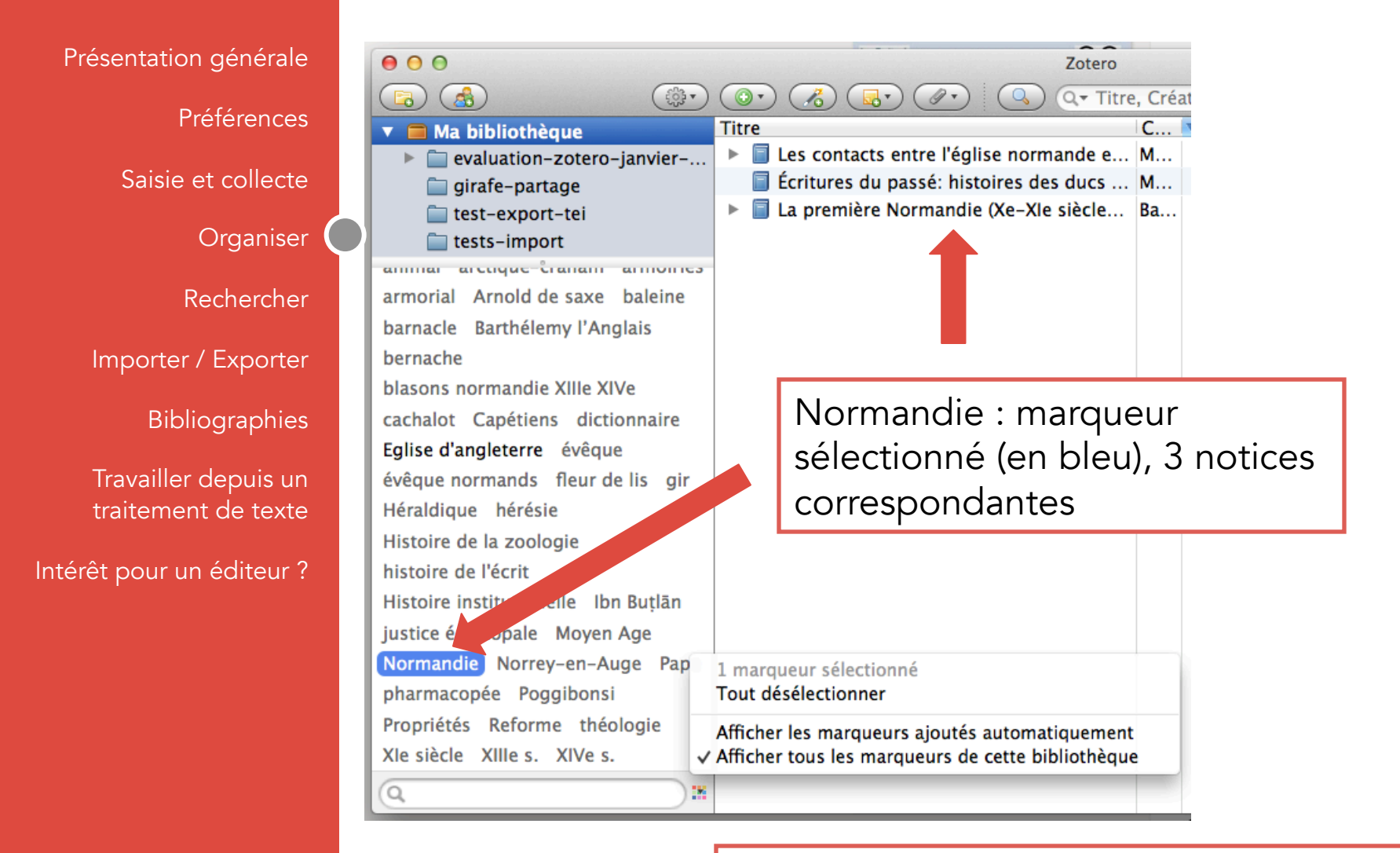

Tout désélectionner pour supprimer ce tri

### Marqueurs : corrections et doublons

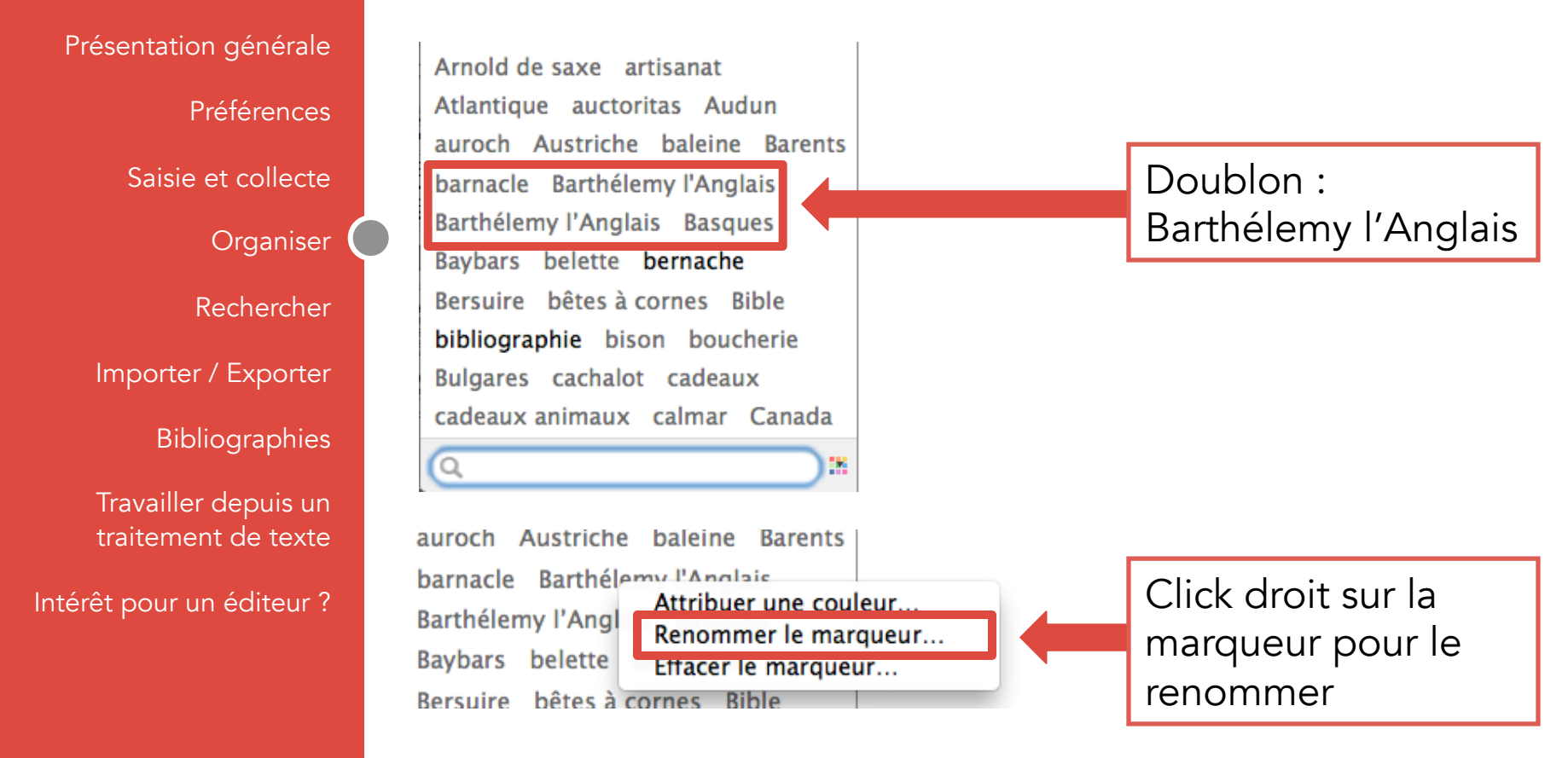

Renommer le marqueur va modifier en conséquence toutes les notices indexées

Renommer le marqueur avec un nom identique au doublon va permettre de « fusionner » les deux marqueurs

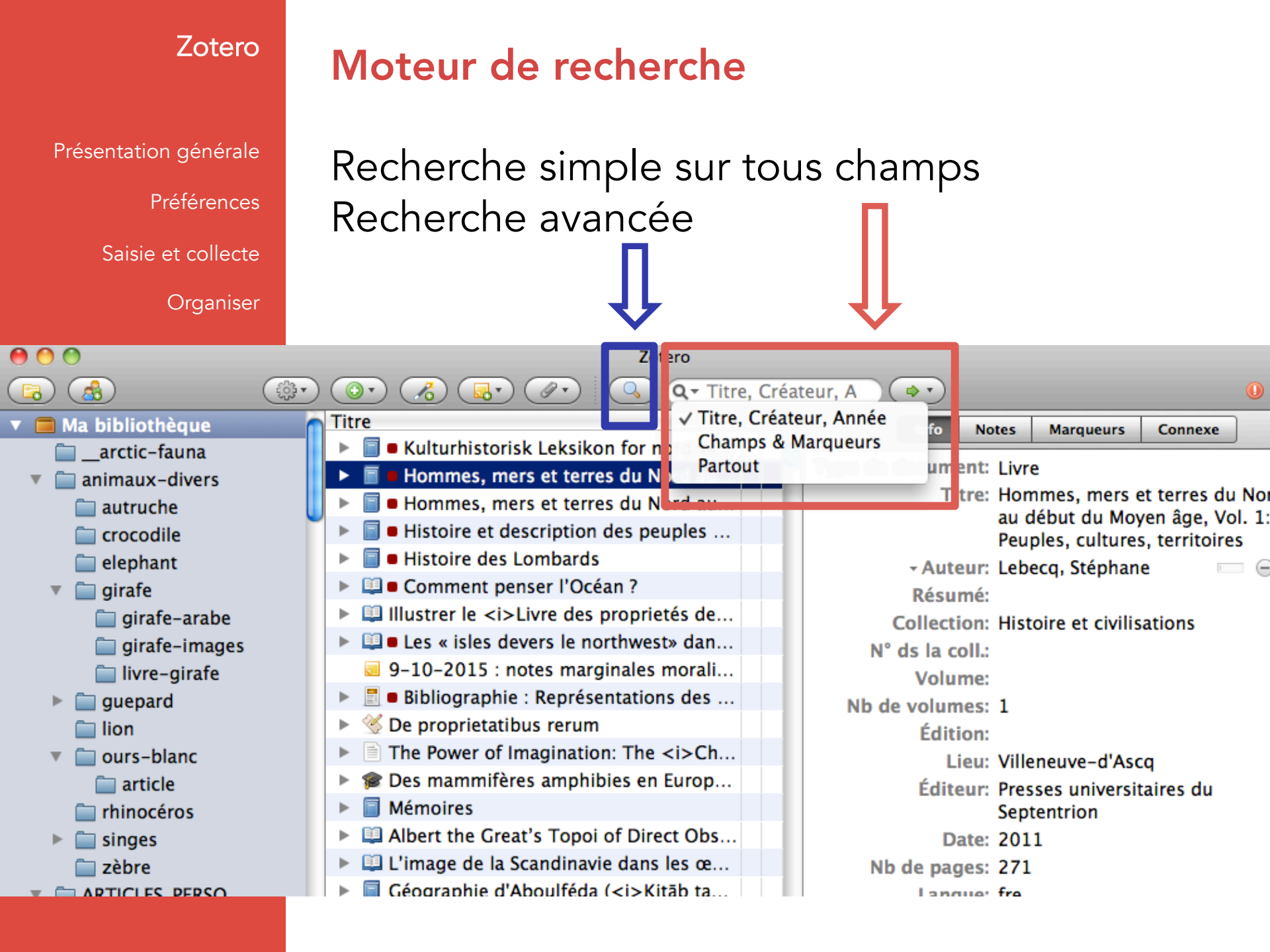

Présentation générale

Préférences

Saisie et collecte

Organiser

Rechercher

#### Importer / Exporter

Bibliographies

Travailler depuis un traitement de texte

Intérêt pour un éditeur ?

### Moteur de recherche

### Recherche simple : 3 options

- 1. Titre, auteur, date
- 2. Sur tous les champs de la base
- 3. En texte intégral (y compris les PDF)

### Recherche avancée : 2 options

Multicritères, soit avec l'opérateur « ET » (à toutes les conditions), soit avec l'opérateur « OU » (à au moins une des conditions)

| Chercher dar | ns la bibliothèque :             | arcti | ca-fauna 😫                 |
|--------------|----------------------------------|-------|----------------------------|
| Correspond   | à toutes les                     | *     | condition(s) suivante(s) : |
| Titre        | au moins à une<br>√ à toutes les |       | contient                   |
|              |                                  | _     |                            |

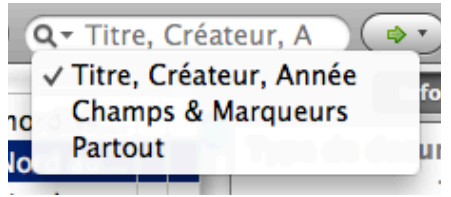

Présentation générale

Préférences

Saisie et collecte

Organiser

Rechercher

Importer / Exporter

Bibliographies

Travailler depuis un traitement de texte

Intérêt pour un éditeur ?

### Moteur de recherche

# Chercher dans les collections Zotero et les recherches enregistrées

Choix dans liste déroulante

| Collection (de Zotero)        <                                  | COLLOQUE C<br>- baybars<br>- rursus<br>- autruche-le<br>- menageries<br>- exotisme-b<br>- empire-lee<br>- Nice-mena<br>- biblio-ref<br>- sources<br>- images |
|------------------------------------------------------------------|----------------------------------------------------------------------------------------------------|
| Fonction utile pour affiner une recherche en la limitant sur une | idees-d-ar<br>- cambridge<br>- baleine-am<br>- animaliter-2                                                                                                  |

collection Zotero ou une recherche enregistrée

|                          | 😝 🔿 🔿 Recherche avancée                                             |                          |
|--------------------------|---------------------------------------------------------------------|--------------------------|
| Zotero                   | Chercher dans la bibliothèque : Ma bibliothèque                     | \$                       |
|                          | Correspond à toutes les 🛟 condition(s) suivante(s) :                |                          |
| Présentation générale    | Marqueur 🗘 contient                                                 | gerfaut 🕞 🕀              |
| Préférences              | Marqueur 🗘 contient                                                 | arabe 😑 🕀                |
| Saisie et collecte       | Rechercher dans les sous-collections 	Ne montrer que les docum      | ents de niveau supérieur |
| Organiser                | Inclure les documents parents et enfants correspondants             |                          |
| Rechercher               | Rechercher Effacer Enregistrer la recherche                         |                          |
| Importer / Exporter      | Titre                                                               | Créateur                 |
|                          | 🕨 🛄 Bayzara                                                         | Viré                     |
| Bibliographies           | Correspondances diplomatiques entre les sultans mamlouks d'E        | . Lammens                |
|                          | Einführung in die arabische Zoographie. Das tierkundliche Wisse     | . Eisenstein             |
| Travailler depuis un     | V Géographie d'At La régultat de la recharche                       | Abū al-Fidā'             |
| traitement de texte      | geographie-a                                                        |                          |
| ntérêt pour un éditeur ? | ► Géographie d'At s'affiche en dessous                              | Abū al-Fidā'             |
|                          | Itinerarium Symonis Semeonis ab Hybernia ad Terram Sanctam          | Simeonis                 |
|                          | Kitab al-Hadaya wa al-Tuhaf (Book of gifts and rarities)            | Al-Awhadi                |
|                          | Les prairies d'or ( <i>Murūğ al-dahab wa ma'ādin al-gawhar</i> )    | ) Mas'ūdī                |
|                          | Manuel de la cosmographie du Moyen Âge                              | al-Dimašqī               |
|                          | Practising Diplomacy in the Mamluk Sultanate. Gifts and Mate.       | Behrens-Abuseif          |
|                          | The zoological section of the Nuzhatu-L-Qulūb of Hamdullāh al       | . Hamdullāh al-Mustaufī  |
|                          | Traité des oiseaux de vol ( <i>Kitāb dawārī al-tayr</i> : le plus a | Al-Ghitrif ibn Qudama a  |
|                          | Voyage du marchand arabe Sulaymân en Inde et en Chine, rédigé.      | Sīrāfī et Sulayman       |
|                          | Zu drei nordeuropäischen Tieren aus Ibn Sa'id's Geographie          | Eisenstein               |
|                          | ▶ 🞓 🖷 'Alī ibn Mūsá Ibn Sa'īd: Géographie des Sept Climats          | Potiron                  |
|                          |                                                                     |                          |

Présentation générale

Préférences

Saisie et collecte

Organiser

Rechercher

Importer / Exporter

Bibliographies

Travailler depuis un traitement de texte

Intérêt pour un éditeur ?

### Recherches enregistrées

Création d'un « hot-folder », modifiable, avec les mêmes propriétés qu'une collection Zotero : exportable, création de bibliographie. **Avantage par rapport à une collection** : s'auto alimente en fonction de la requête, elle est dynamique

| auteur:pastoureau                                                  | 🐱 Cité par van der Lugt à propos des |  |
|--------------------------------------------------------------------|--------------------------------------|--|
| 🕅 autruche                                                         | Livre pas à Caen : demander en PEB   |  |
| baleir Modifier la recherche enregistrée                           |                                      |  |
| Barata Supprimer la recher                                         | che enregistrée                      |  |
| britisl Exporter la recherche enregistrée                          |                                      |  |
| Buque Créer une bibliographie à partir de la recherche enregistrée |                                      |  |
| caraci Établir un rapport à partir de la recherche enregistrée     |                                      |  |
| chypre-guepard Caubet_RDAC_1983_Oeufs_                             |                                      |  |
| 🔯 crocodile                                                        | Practising Diplomacy in the Mamlu    |  |
| Crocodile Chapitre 2, note 53–54 : impo                            |                                      |  |
|                                                                    |                                      |  |

Présentation générale

Préférences

Saisie et collecte

Organiser

Rechercher

Importer / Exporter

Bibliographies

Travailler depuis un traitement de texte

Intérêt pour un éditeur ?

### **Importer : formats**

(Menu Fichier : importer)

Liste des formats d'import dans Zotero

Formats les plus courants :

- BibTeX
- RIS
  - Endnote XML

|           | A 11 (P21)            |   |
|-----------|-----------------------|---|
| Format 🗸  | All Files             |   |
|           | Bibliontology RDF     |   |
|           | MODS                  |   |
|           | Bookmarks             |   |
| Chapitre  | CSL JSON              |   |
| chapitre  | Endnote XML           |   |
| Chapitre  | MAB2                  |   |
| Chapitre  | MARC                  | a |
| Chapitre  | MARCXML               |   |
| Chapitre  | MEDLINE/nbib          |   |
| Chanitre  | OVID Tagged           |   |
| chapitre  | PubMed XML            |   |
| Chapitre  | RDF                   | ٦ |
| Conclus   | Refer/BibIX           |   |
| Lien ver: | RefWorks Tagged       |   |
| n 136 ·   | RIS                   |   |
|           | Web of Science Tagged |   |
| Practisin | XML ContextObject     |   |
| Practisir | BibTeX                |   |
|           |                       |   |

Présentation générale

Préférences

Saisie et collecte

Organiser

Rechercher

Importer / Exporter

Bibliographies

Travailler depuis un traitement de texte

Intérêt pour un éditeur ?

### Importer

**Attention :** un import depuis BibTeX ou autre va créer une collection dans laquelle vont être regroupées les notices importées. Il faut de préférence supprimer cette collection après import.

|                   | -                                           |
|-------------------|---------------------------------------------|
| 🔲 girafe-partage  | Costume et vie sociale: la cour d'Anjou,    |
| 🖿 import-test     | Signes et couleurs des identités politiqu   |
| 🚞 test-export-tei | 🗐 Le vêtement: histoire, archéologie et sy  |
| 🚞 tests-import    | 📄 le noir est mis. Le puy d'Amiens, ou le p |
| 🔤 pêche           | Fashion in the age of the Black Prince: a   |
|                   | Se vêtir au moyen âge                       |
| 🕥 Non classés     | 🗐 Recherches sur le commerce, la fabricati  |
| 🗟 Corbeille       | 💷 le vêtement                               |
|                   |                                             |

|               | 🚞 girafe-pa | rtage                | Costume et vie sociale: la e    | τοι  |
|---------------|-------------|----------------------|---------------------------------|------|
|               | 📄 import-t  | ast                  | Sianes et couleurs des ider     | ntii |
| Click drait . | 🚞 test-exp  | Nouvelle sous-coll   | ection                          | 0    |
| CIICK GIOIL . | 🚞 tests-im  | Renommer la colle    | ction                           | ıi€  |
| Supprimer la  | 💿 pêche     | Supprimer la collec  | tion                            | ac   |
| collection    | 📥 Doublon   | Supprimer la collec  | tion et ses documents           |      |
| CONECTION     | 🗋 Non clas  | Exporter la collecti | on                              | e,   |
|               | 🗒 Corbeille | Créer une bibliogra  | aphie à partir de la collection |      |
|               |             | Établir un rapport a | à partir de la collection       | : 0  |
|               |             | 0                    | - Colorios módióvalos           |      |

Exporter

#### Présentation générale

Préférences

Saisie et collecte

Organiser

Rechercher

Importer / Exporter

Bibliographies

Travailler depuis un traitement de texte

Intérêt pour un éditeur ?

- Menu Fichier > Exporter la bibliothèque : sauvegarde des données
- 2. Exporter une collection ou une recherche enregistrée (menu contextuel)
- 3. Exporter une ou plusieurs références sélectionnées (menu contextuel)

Click droit sur collection ou recherche enregistrée :

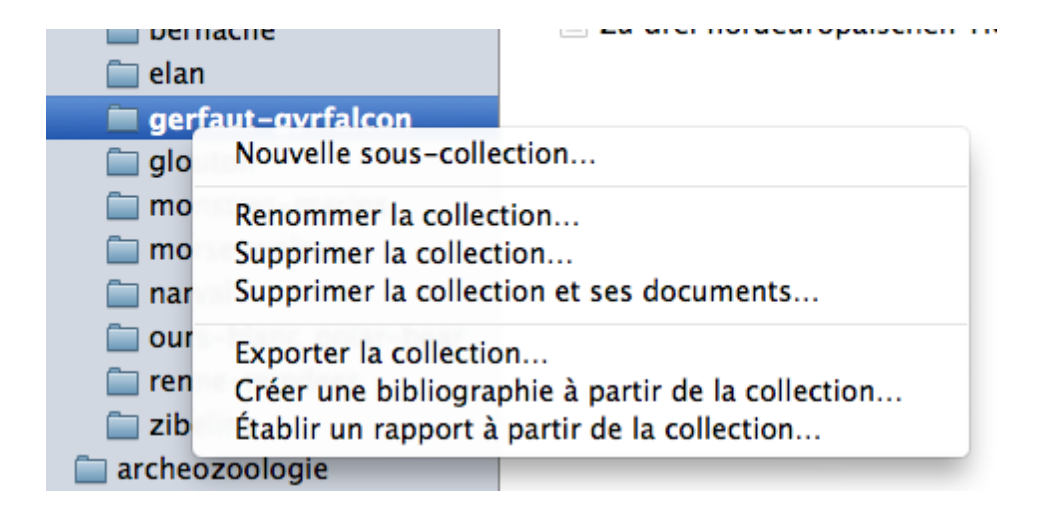

Exporter

#### Présentation générale

Préférences

Saisie et collecte

Organiser

Rechercher

Importer / Exporter

Bibliographies

Travailler depuis un traitement de texte

Intérêt pour un éditeur ?

### Click droit sur une sélection de références (pour sélectionner cmd+click sur Mac ; ctrl+click sur PC)

Gerfaut : gervais de Tilbury De cura accipitrum. A mediaeval Latin tr... Ad... 0 Feature of the Month (April 2015). King J... Vi... 0 Icelandic Trade with Gyrfalcons, from Me... Æ... 📔 Le royaume de Chypre et l'embargo sur I... Ric... Les marchands de la cour ottomane et le... Le... 0 Essai d'intervention de Charles le Bel en ... Lot Marchands ottomans en Pologne-Lituani... Ve... 📄 <i>Sone de Nansai</i> et la Norvège Nv.. Gyrfalcons and Ptarmigan in a changing ... Wa... 0 Brief Review of Russian-language Literat... Sh... Der Gerfalke (Ealco rusticolus L. · Falco g. De Afficher en ligne Zu drei norde Afficher la capture Localiser le fichier Retirer les documents de la collection... Mettre les documents à la corbeille... Fusionner les documents... Exporter les documents... Créer une bibliographie à partir des documents... Établir un rapport à partir des documents...

Présentation générale

Préférences

Saisie et collecte

Organiser

Rechercher

Importer / Exporter

Bibliographies

Travailler depuis un traitement de texte

Intérêt pour un éditeur ?

### **Exporter : formats Zotero**

Zotero RDF : possibilité d'exporter les notes et les fichiers (MODS par contre ne permet pas l'export des fichiers)

| d Format : Zotero RDF               | \$ |
|-------------------------------------|----|
| Options du convertisseur            |    |
| Exporter les notes                  |    |
| u Exporter les fichiers             |    |
| a Cancel (                          | ОК |
| ite par ran aer Lage a propos aes m | _  |

Présentation générale

Préférences

Saisie et collecte

Organiser

Rechercher

Importer / Exporter

Bibliographies

Travailler depuis un traitement de texte

Intérêt pour un éditeur ?

### Exploiter les références : copie rapide

La copie rapide d'une notice génère une référence bibliographique selon le style par défaut.

Préférences > Exportation > Copie rapide : choisir le style par défaut de copie rapide.

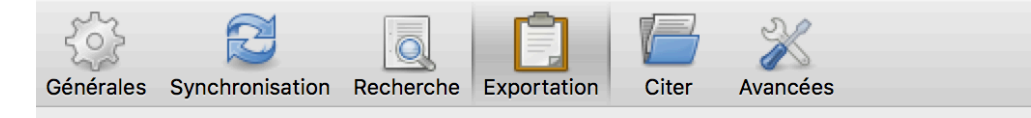

#### Copie rapide

La copie rapide permet de copier vers le presse-papiers les documents sélectionnés, soit comme une \*bibliographie\* conforme à un Style bibliographique retenu ci-dessous, soit au Format d'exportation retenu ci-dessous. Il suffit d'appuyer sur Cmd+Maj+C ou de glisser-déposer les documents dans une zone de texte.

Pour copier les documents sélectionnés comme des \*citations\* (ou des notes de bas de page) d'un texte, appuyez sur Cmd+Maj+A ou appuyez sur la touche Majuscule tout en glissant-déposant les documents. (Vérifiez que le Format de sortie par défaut est un Style bibliographique).

Format de sortie par défaut :

| Chicago Manual of Style (full note)                                    |  |  |  |
|------------------------------------------------------------------------|--|--|--|
| Langue : Français (France)                                             |  |  |  |
| Désactiver la copie rapide lorsqu'on fait glisser plus de 50 documents |  |  |  |
|                                                                        |  |  |  |
| Codage de caractères                                                   |  |  |  |
| ✓ Afficher l'option de codage de caractères à l'exportation            |  |  |  |
| Importer le codage de caractères: Unicode (UTF-8)                      |  |  |  |

Présentation générale

Préférences

Saisie et collecte

Organiser

Rechercher

<u></u> Fitr

Importer / Exporter

Bibliographies

Travailler depuis un traitement de texte

Intérêt pour un éditeur ?

### Exploiter les références : copie rapide

Cmd+Maj+C (MAC) ; Ctrl+Maj+C (PC) sur la référence : on réalise ainsi la copie.

Puis faire un coller (Cmd+V sur MAC ou Ctrl+V sur PC) dans le document. La référence est collée selon le style par défaut.

| Zotero                                             |                                                                                         |
|----------------------------------------------------|-----------------------------------------------------------------------------------------|
|                                                    | Q <del>▼</del> Titre, Créateur, A                                                       |
| e                                                  | Créat Da Ø E                                                                            |
| 🕮 French Early Modern Sea-Monsters and Modern Iden | ntit Macke 5/                                                                           |
| Sea Monsters: The Lore and Legacy of Olaus Magnus  | s's Nigg 3/                                                                             |
| Sea Monsters: A Voyage around the World's Most Bed | aui Niga 3/                                                                             |
| Chevaliers marins et poissons-chevers. Origine et  | re. Lecler. 3/                                                                          |
| Tomáš z Cantimpré $De monst marinis (<$            | <i>Thom 3/</i>                                                                          |
|                                                    |                                                                                         |
|                                                    |                                                                                         |
| Word Fichier Édit Affichage                        | Insertion Format Police Outils Tableau Fenêtre Tra                                      |
|                                                    | 🔜 Document1                                                                             |
| 🖺 - 🗊 🔒 🖾 🔊                                        | • 🗠 • 🞻 🏢 💷 🖷 🔝                                                                         |
| Nouveau Ouvrir Enregist Imprimer Annu              | uler Rétablir Format Tableaux Colonnes Afficher Navigation Bibliothèque                 |
|                                                    |                                                                                         |
| Normal Tas                                         |                                                                                         |
| Éléments de dement Tab                             | oleaux rapides Graphiques Graphiques SmartArt WordArt                                   |
| P                                                  | · \$ · · · 6 · · · 7 · · · 8 · · · 9 · · · 10 · · · 11 · · · 12 · · · 13 · · · 14 · · · |
|                                                    |                                                                                         |
| Nigg, Joseph, Sea Monsters:                        | A Voyage around the World's Most Beguiling Map. First                                   |
| American Edition edition                           | biogo: London: University Of Chicago Press 2012                                         |
| American Edition edition. Cl                       | meago, London. University Of Chicago Fress, 2015.                                       |

Présentation générale

Préférences

Saisie et collecte

Organiser

Rechercher

#### Importer / Exporter

Bibliographies

Travailler depuis un traitement de texte

Intérêt pour un éditeur ?

### Exploiter les références : glisser-déposer

Insérer dans un document par glisser-déposer, méthode similaire à celle de la copie rapide

Ruiu, Adina. Les récits de voyage aux pays froids au XVII<sup>e</sup> siècle. De l'expérience du voyageur à l'expérimentation scientifique. Droit au Pôle. Presses de l'Université du Québec - ImaginairelNord, 2007.

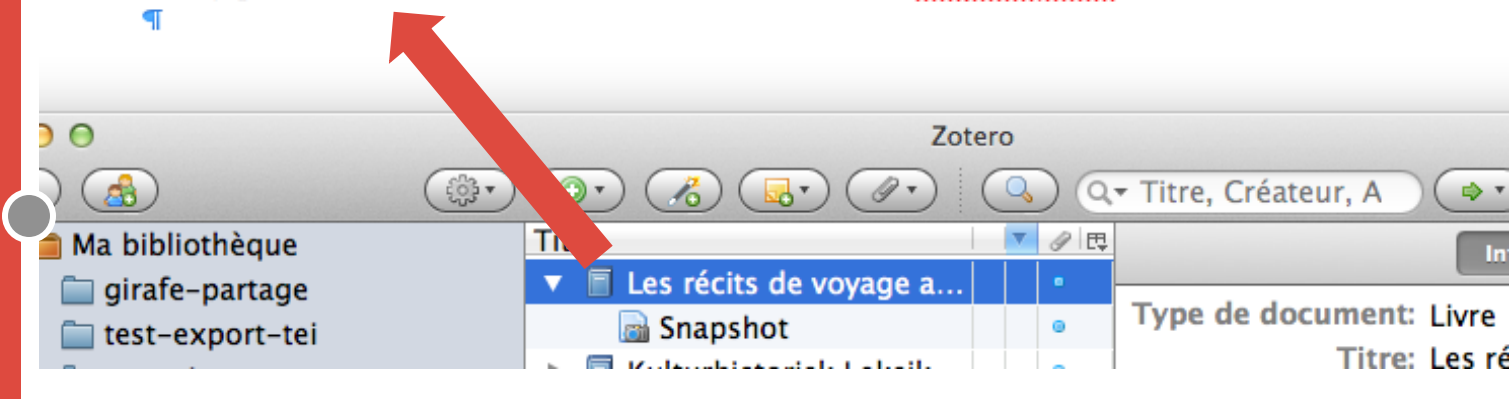

Le style bibliographique est celui indiqué dans les préférences de copie rapide.

Présentation générale

Préférences

Saisie et collecte

Organiser

Rechercher

Importer / Exporter

Bibliographies

Travailler depuis un traitement de texte

Intérêt pour un éditeur ?

### Créer une bibliographie

Menu contextuel (click droit) pour créer une bibliographie à partir :

- d'une référence seule ;
- d'une sélection de références (sélection multiple) ;
- d'une collection ou d'une recherche enregistrée.

💷 French Early Modern Sea-Monsters and Modern Identit... Macke...

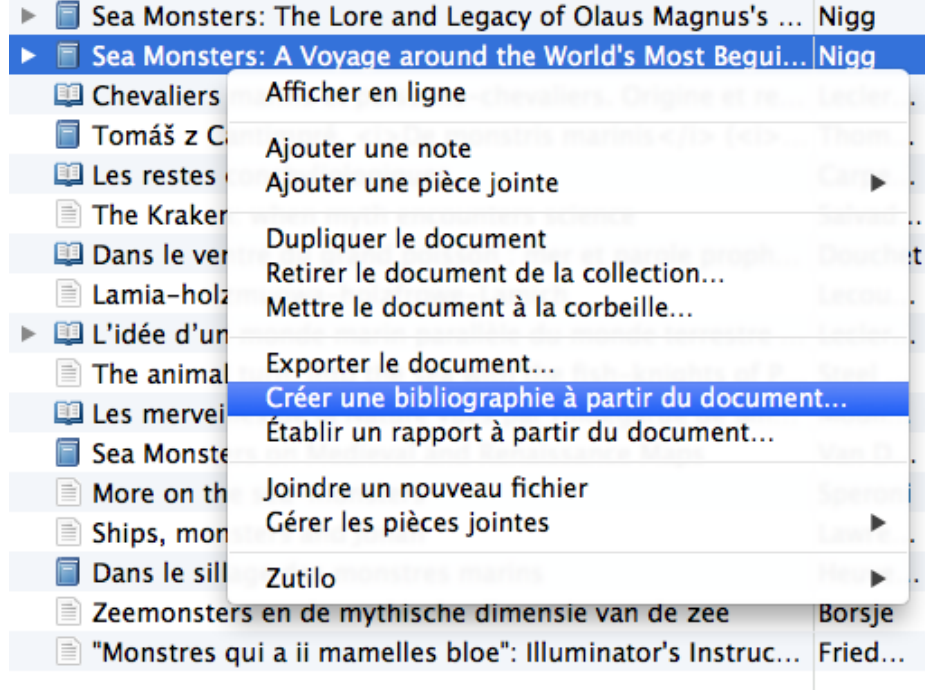

Présentation générale

Préférences

Saisie et collecte

Organiser

Rechercher

Importer / Exporter

Bibliographies

Travailler depuis un traitement de texte

Intérêt pour un éditeur ?

### Créer une bibliographie

Au moment de la création : choix du style bibliographique et des options

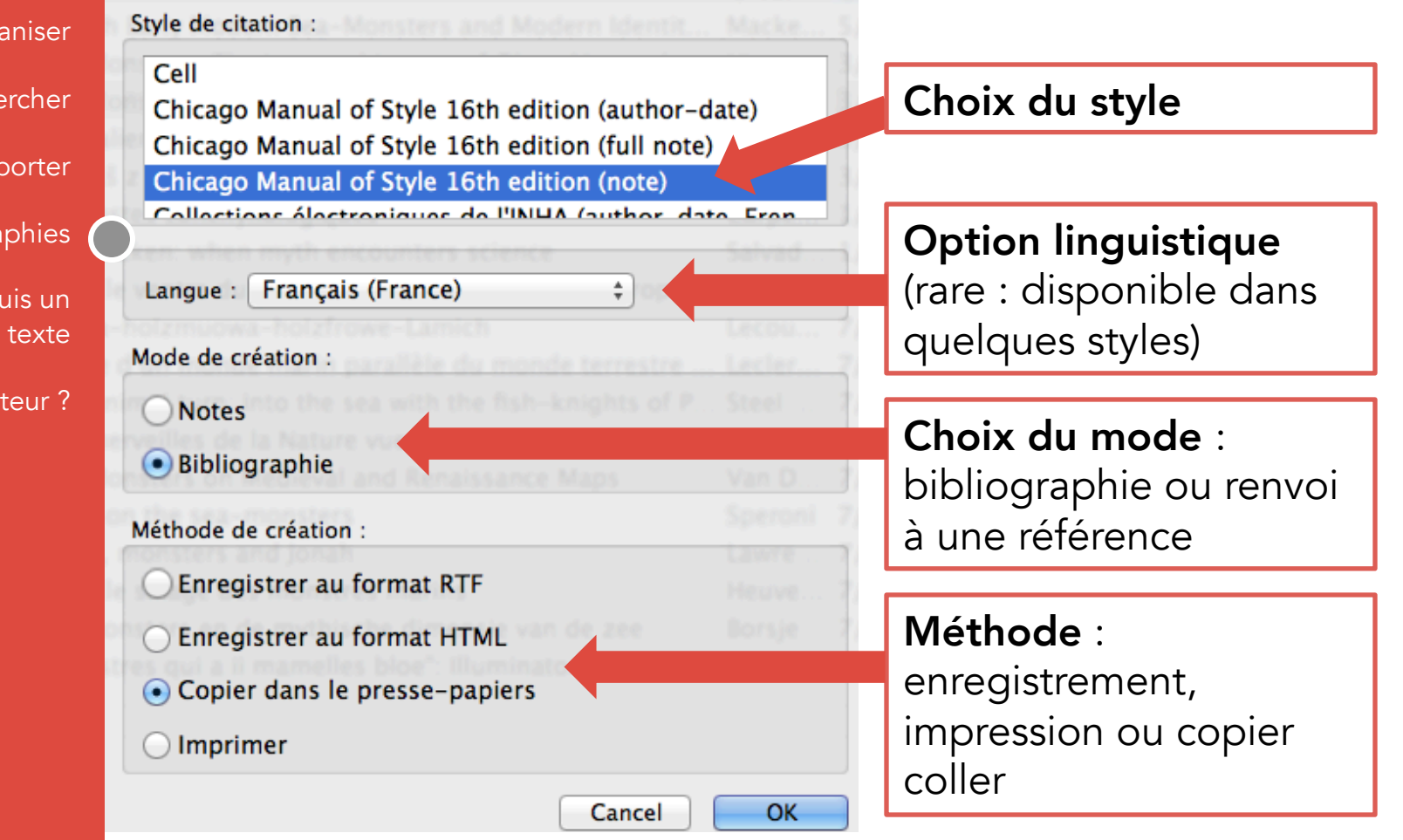

#### Présentation générale

Préférences

Saisie et collecte

Organiser

Rechercher

Importer / Exporter

Bibliographies

Travailler depuis un traitement de texte

Intérêt pour un éditeur ?

### Créer une bibliographie

Au moment de la création : choix du style bibliographique et des autres options

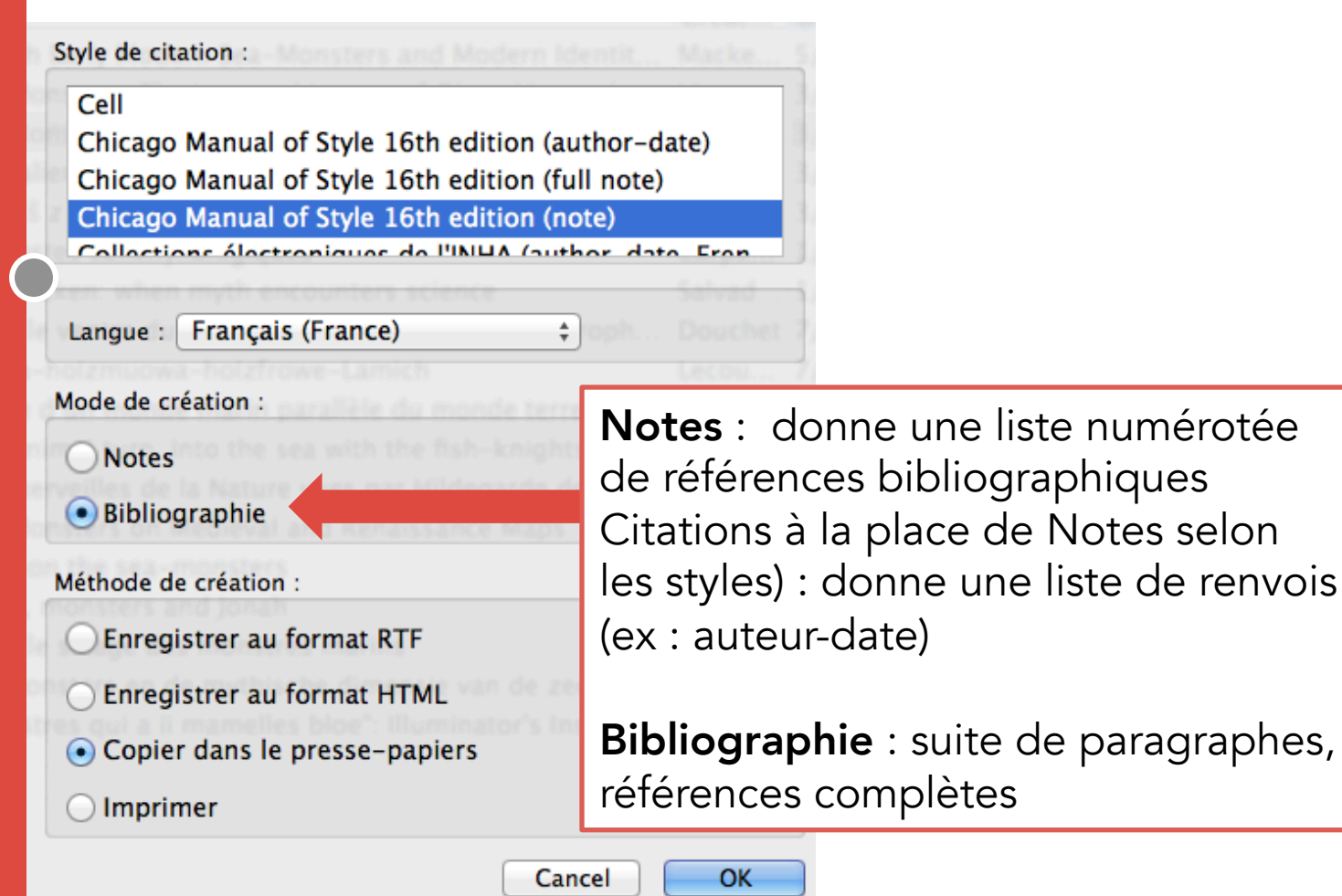

### Bibliographie d'après une collection

|          | Word Fichier Edition Affichage Insertion Format Police Outils Tableau Fenëtre Trav. Aide                                                                                                    |
|----------|----------------------------------------------------------------------------------------------------|
|          | 💿 💿 🔤 Document1                                                                                                    |
|          | P + R + R + R + R + R + R + R + R + R +                                                                                                    |
|          | Normal Times 12 G I S $=$ $=$ $=$ $=$ $=$ $=$ $=$ $=$ $=$ $=$                                                                                                    |
|          | Éléments de document Tableaux rapides Graphiques Graphiques SmartArt WordArt                                                                                                    |
|          |                                                                                                    |
|          | <ul> <li>Douchet, Sébastien. « Dans le ventre du grand poisson : mer et parole prophétique dans le livre de Jonas et son iconographie ». In Mondes marins du Moyen Âge. Actes du 30e colloque du CUER MA 3,4 et 5 mars 2005, édité par Chantal Connochie-Bourgne, 115-30. Sénéfiance 52. Aix-en-Provence: Presses universitaires de Provence, 2006. http://books.openedition.org/pup/3845.</li> </ul>    |
|          | Friedman, John Block. «"Monstres qui a ii mamelles bloe": Illuminator's Instructions in a<br>MS of Thomas of Cantimpre ». Journal of the Early Book Society 7 (2004): 11-32.                                                                                                    |
|          | Heuvelmans, Bernard. Dans le sillage des monstres marins. D'un monde à l'autre : la collection des découvertes. Paris: Plon, 1958.                                                                                                    |
|          | <ul> <li>Lawrence, Marion. « Ships, monsters and Jonah ». American Journal of Archaeology 61, nº 3<br/>(1962): 289-96. doi:10.2307/501457.</li> </ul>                                                                                                    |
|          | <ul> <li>Leclercq-Marx, Jacqueline. « Chevaliers marins et poissons-chevaliers. Origine et<br/>représentations d'une "merveille" ». In Merveilleux et marges dans le livre profane à<br/>la fin du Moyen Âge (xii<sup>e</sup>-xv<sup>e</sup> siècles). Actes du colloque, Université de Lille 3, 16<br/>octobre 2014, édité par A. Latimier-Ionoff, J. Pavlevski-Malingre, et Alicia Servier.</li> </ul> |
| te · nas | <sup> </sup>                                                                                                    |
| auteurs  | «L'idée d'un monde marin parallèle du monde terrestre : émergence et<br>développements ». In Mondes marins du Moyen Âge. Actes du 30e colloque du CUER                                                                                                    |
| ques     | MA 3,4 et 5 mars 2005, édité par Chantal Connochie-Bourgne, 259-70. Sénéfiance 52.<br>Aix-en-Provence: Presses universitaires de Provence, 2006.<br>http://books.openedition.org/pup/3845                                                                                                    |
|          | Lecouteux, Claude. « Lamia-holzmuowa-holzfrowe-Lamich ». Euphorion. Zetischrift für<br>Literaturgeschichte 75 (1981): 360-65.                                                                                                    |

Mackenzie, Louisa, « French Early Modern Sea-Monsters and Modern Identities, Via Bruno

Présentation générale

Préférences

Saisie et collecte

Organiser

Rechercher

Importer / Exporter

Bibliographies

Travailler depuis un traitement de texte

Intérêt pour un éditeur ?

Gestion de la liste : pas de répétition d'auteurs successifs identiques

Présentation générale

Préférences

Saisie et collecte

Organiser

Rechercher

Importer / Exporter

Bibliographies

Travailler depuis un traitement de texte

Intérêt pour un éditeur ?

### Exploiter les références dans un article

Les méthodes précédentes sont valables pour une création ponctuelle de référence (blog, site web, page personnelle, article très court...)

### MAIS

Dans le cadre d'un article scientifique, d'un mémoire ou d'un livre, il faut une méthode plus globale et automatisée. Et Zotero va nous permettre de le faire efficacement !

Présentation générale

Préférences

Saisie et collecte

Organiser

Rechercher

•

Importer / Exporter

Bibliographies

Travailler depuis un traitement de texte

Intérêt pour un éditeur ?

### Travailler depuis un traitement de texte

Préalable : bien choisir son style bibliographique

- Selon une norme imposée (par l'université ou l'éditeur).
- Choisir dans Zotero un style le plus proche possible de ce qui est demandé.
  - Si on ne trouve pas le style recherché dans les styles livrés dans Zotero, consulter le répertoire :

https://www.zotero.org/styles/

Présentation générale

Préférences

Saisie et collecte

Organiser

Rechercher

Importer / Exporter

Bibliographies

Travailler depuis un traitement de texte

Intérêt pour un éditeur ?

Vérifier l'installation ; installer le module

> Choix du type de fenêtre d'ajout de

citation

### Depuis votre traitement de texte

Possibilité de travailler depuis Microsoft Word ou depuis LibreOffice (OpenOffice, NeoOffice).

Vérifier l'installation des modules pour traitement de texte dans Zotero (Préférences > Citer > Traitements de texte

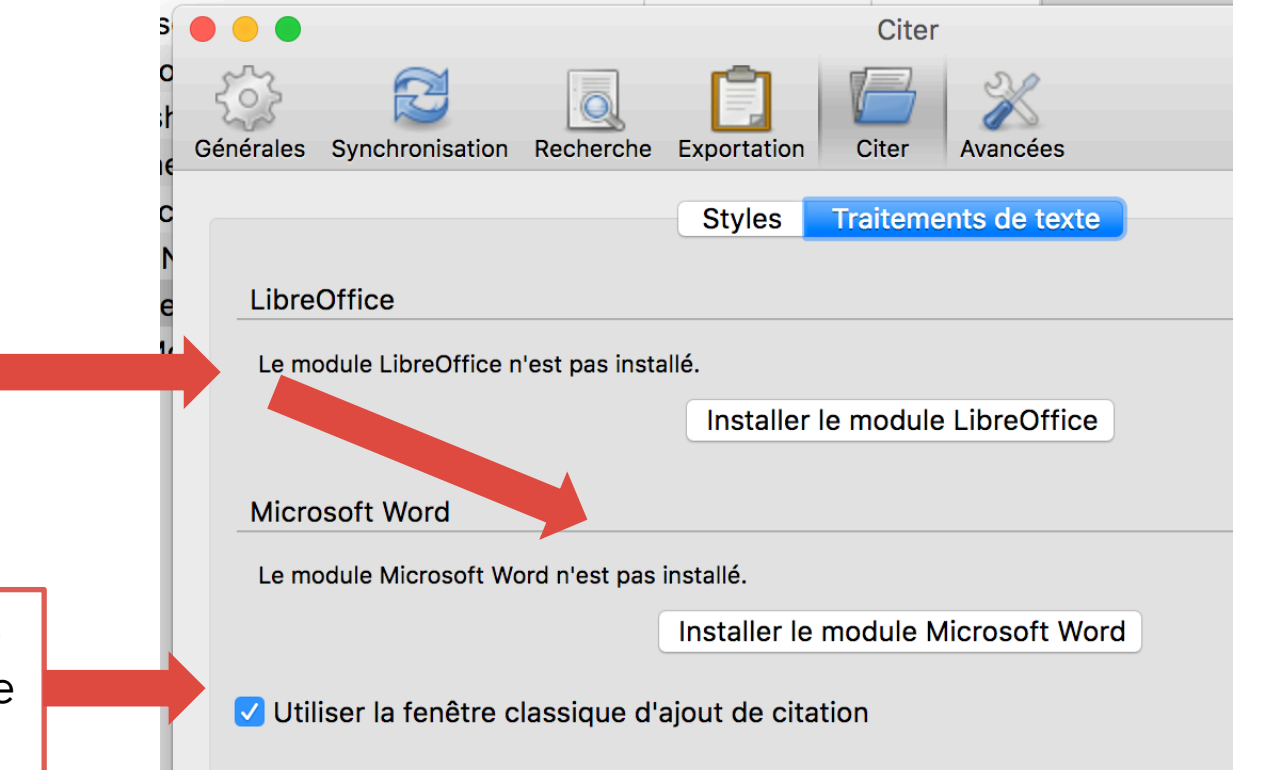

Présentation générale

Préférences

Saisie et collecte

Organiser

Rechercher

Importer / Exporter

Bibliographies

Travailler depuis un traitement de texte

Intérêt pour un éditeur ?

### Depuis votre traitement de texte

La barre d'outil Zotero dans LibreOffice (ou OpenOffice)

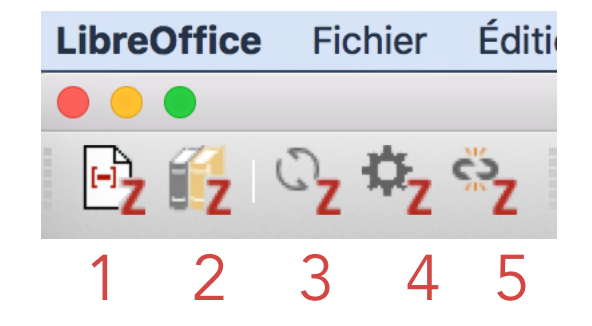

- 1. Add / Edit citation : insérer ou éditer une citation
- 2. Add / Edit Bibliography : insérer ou éditer la bibliographie
- 3. Refresh : rafraîchir en cas de modification
- **4. Set document preferences** : changer les préférences de style bibliographique. Modifie à la fois de type de renvoi et la présentation de la bibliographie.

Depuis votre traitement de texte

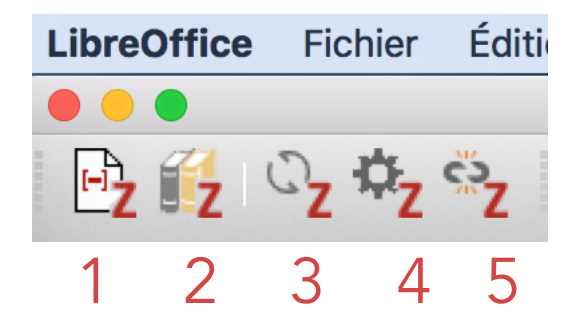

5 : **Unlink citation** : supprimer le lien entre les citations et la base Zotero (le texte des notes et la bibliographie sont conservés, mais on ne peut plus éditer les préférences)

**Important** : fournir à l'éditeur un fichier où les citations et références bibliographiques ne sont plus liées à Zotero, pour permettre à l'éditeur de corriger les références sans la base. L'auteur devrait garder une version « liée » en plus de la version fournie à l'éditeur.

Présentation générale

Préférences

Saisie et collecte

Organiser

Rechercher

Importer / Exporter

Bibliographies

Travailler depuis un traitement de texte

Intérêt pour un éditeur ?

Présentation générale

Préférences

Saisie et collecte

Organiser

Rechercher

Importer / Exporter

Bibliographies

Travailler depuis un traitement de texte

Intérêt pour un éditeur ?

### Plusieurs interfaces d'ajout de citation

1. Simplifiée

- 2. Classique
- 3. Classique avec éditeur
- 4. Classique avec sources multiples

| Z · Bu                                                                                                    |                                              |
|----------------------------------------------------------------------------------------------------|----------------------------------------------|
|                                                                                                    |                                              |
| ichtya                                                                                                    |                                              |
| The crocodile as the sympton evil woman: a medieval interpretation of the crocodil Burton (1978), <i>Parergon</i> , 20, 25                                                                                                    | e-trochilus relationship                     |
| arctica-fauna                                                                                                    |                                              |
| A study of bone remains and butchery pattern of medieval mass-hunting of reinder<br>Hufthammer et al. (2011), <i>Quaternary International</i> , 2000, 55-62.                                                                                  | er in the South Norwegian mountain districts |
| The Dragon's Skull: How Can Zooarchaeologists Contribution of Understanding of Otherness in the Middle Ages?<br>Pluskowski (2013), Animals and the Otherness in the Middle Ages. A structure across disciplings Archeorement Ouford, 100, 124 |                                              |
| Le royaume de Chypre et l'embargo sur le commerce avec l'Egypte (fin au chut XIVe<br>Richard (1984), Comptes rendus des séances de l'Académie des Inscriptions et ba                                                                          | Assistance à la                              |
| [Codex granatensis]. <i>De natura rerum</i> , de Tomás de Cantimpré. <i>De aviba.<br/>Thomas de Cantimpré et Ibn Butlan (1400).</i>                                                                                                    | saisie : auto                                |
| Ma bibliothèque                                                                                                    | complétion en                                |
| Le "Taqwīm al-Ṣiḥḥa" ( <i>Tacuini Sanitatis</i> ) d'Ibn Buṭlān : un Traité Médical du <se<br>Ibn Buṭlān (1990), Peeters: Louvain.</se<br>                                                                                                    | fonction de ce qui                           |
| Le royaume de Chypre et l'embargo sur le commerce avec l'Egypte (fin XIIIe-début XIVe<br>Richard (1984), Comptes-rendus des séances de l'année Académie des inscriptions et be                                                                | existe dans la base                          |
|                                                                                                    | (auteur, titre)                              |

Présentation générale

Préférences

Saisie et collecte

Organiser

Rechercher

Importer / Exporter

Bibliographies

Travailler depuis un traitement de texte

Intérêt pour un éditeur ?

### Plusieurs interfaces d'ajout de citation

### Simplifiée avec sources multiples

Ajouter une référence en appuyant sur la barre d'espace.

Valider la sélection et terminer en appuyant sur la touche « entrée »

| Cité                                                                                                    |
|----------------------------------------------------------------------------------------------------|
| Icelandic Trade with Gyrfalcons, from Medieval Times to the Modern Era<br>Ægisson (2015), Sigurdur Aegisson: Siglufjördur.                                                                          |
| Der Gerfalke (Falco rusticolus L. : Falco gyrfalco L.)<br>Dementiev (1960), A. Ziemsen: Wittenberg Lutherstadt.                                                                                     |
| arctica-fauna                                                                                                    |
| Icelandic Trade with Gyrfalcons, from Medieval Times to the Modern Era<br>Ægisson (2015), Sigurdur Aegisson: Siglufjördur.                                                                          |
| Der Gerfalke (Falco rusticolus L. : Falco gyrfalco L.)<br>Dementiev (1960), A. Ziemsen: Wittenberg Lutherstadt.                                                                                     |
| Brief Review of Russian-language Literature on the Gyrfalcon (Falco rusticolus ).<br>Shergalin (2011), <i>Gyrfalcons and Ptarmigan in a Changing World</i> , The Peregrine Fund: Boise, Idaho, 1–4. |
| Gyrfalcons and Ptarmigan in a changing world: Proceedings of the Conference, &-3 February 2011, Boise State University, Idaho, U                                                                    |

Présentation générale

Préférences

Saisie et collecte

Organiser

Rechercher

ice

de texte

Vue classique

Importer / Exporter

**Bibliographies** 

Travailler depuis un traitement de texte

Intérêt pour un éditeur ?

### Plusieurs interfaces d'ajout de citation

### Passer de l'interface simplifiée à la classique

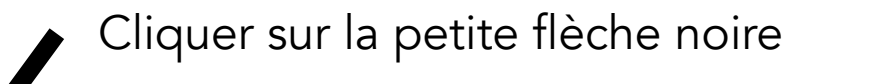

turn: Into the sea with the fish-knights of Perceforest

00 Citer Générales Synchronisation Recherche Exportation Citer Avancées Traitements de texte Styles LibreOffice/OpenOffice.org/NeoOffice The LibreOffice/OpenOffice.org/NeoOffice add-in is currently installed. Reinstall LibreOffice/OpenOffice.org/NeoOffice Add-in Ou en passant par Microsoft Word les Préférences Le module Microsoft Word est installé. Citer > Traitements Réinstaller le module Microsoft Word Utiliser la fenêtre classique d'ajout de citation

Steel et M ... 7/7/15...

Présentation générale

Préférences

Saisie et collecte

Organiser

Rechercher

Importer / Exporter

Bibliographies

Travailler depuis un traitement de texte

Intérêt pour un éditeur ?

| <b>Plusieurs</b> | interfaces | d'ajout | de | citation |
|------------------|------------|---------|----|----------|
|------------------|------------|---------|----|----------|

1. Simplifiée

#### 2. Classique

- Classique avec éditeur
   Classique avec sources mu
- 4. Classique avec sources multiples Ajouter/Modifier la citation

|                          |                                                   | 🔍 Titre, Créateur, A |
|--------------------------|---------------------------------------------------|----------------------|
| 🚞 girafe-partage         | Titre                                             | Créateur 🖽           |
| 🚞 test-export-tei        | <i>Sone de Nansai</i> et la Norvège               | Nyrop                |
| tests-import             | Brief Review of Russian-language Literatur        | Shergalin            |
| 🔤 pêche                  | 🕨 🗐 Der Gerfalke (Falco rusticolus L. : Falco gyr | Dementiev            |
| 🗋 Non classés            | ▶ 📄 Essai d'intervention de Charles le Bel en fav | . Lot                |
|                          | Gyrfalcons and Ptarmigan in a changing wo         | . Watson             |
| 🔻 🍰 Bibliothèques de gr  | 🕨 🗐 Icelandic Trade with Gyrfalcons, from Medi    | Ægisson              |
| 🔻 🚞 arctica-fauna        | Le royaume de Chypre et l'embargo sur le …        | Richard              |
| 🚞echanges-z              | ▶ 📄 Les marchands de la cour ottomane et le c     | Lemercier-Quelquej   |
| 🔻 🚞 animaux              | Marchands ottomans en Pologne-Lituanie …          | Veinstein            |
| 🚞 bernache               | Zu drei nordeuropäischen Tieren aus Ibn S         | Eisenstein           |
| 🚞 elan                   |                                                   |                      |
| 🗖 gerfaut-gyr            |                                                   |                      |
| C alouton                |                                                   |                      |
| Préfixe :                | Page 🛟                                            |                      |
| Suffixe :                | Supprimer l'auteur                                |                      |
| Montrer l'éditeur Source | es multiples                                      | Cancel OK            |

### Interface « Classique »

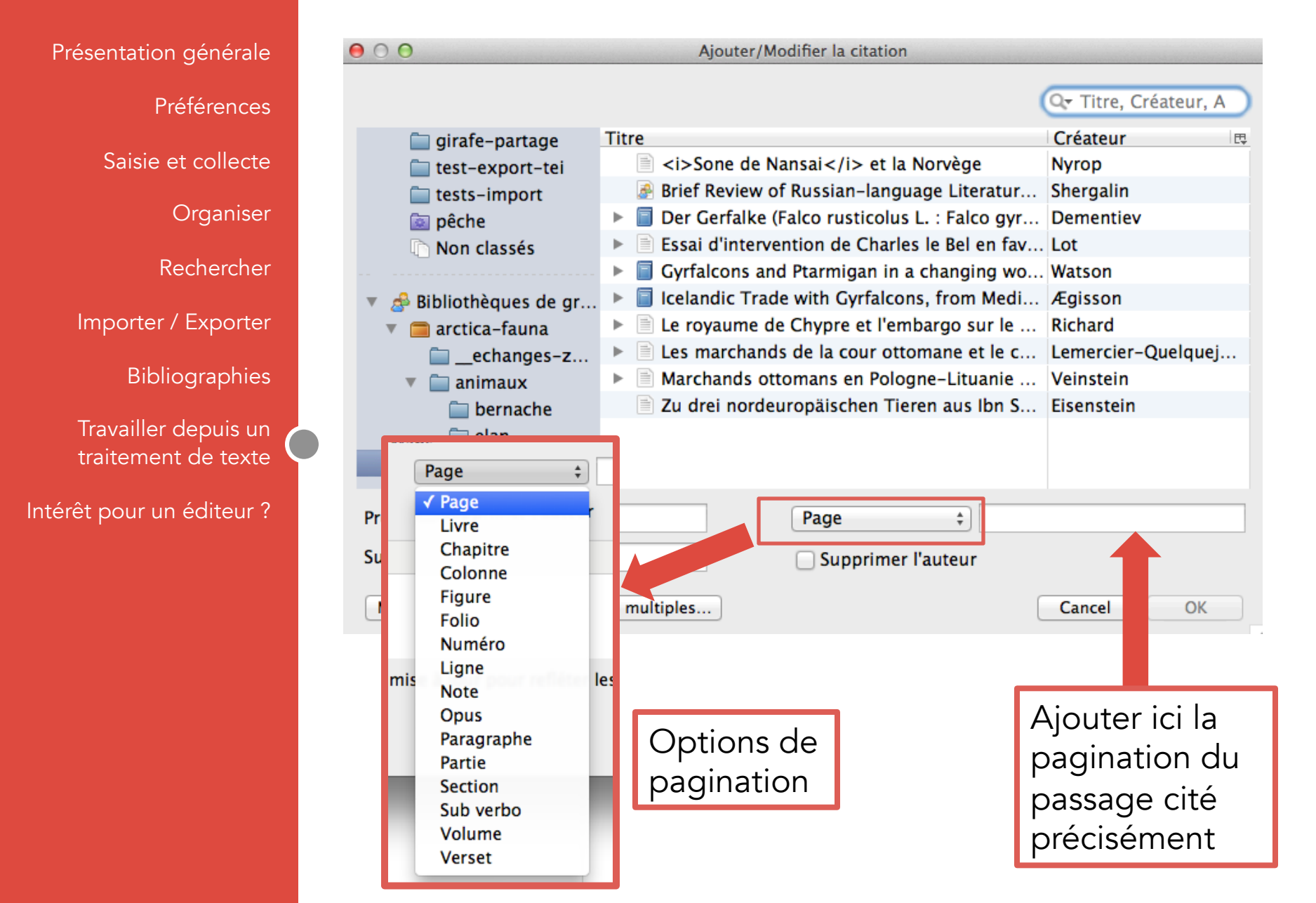

### Interface « Classique »

Présentation générale Avec éditeur Montrer l'éditeur... Sources multiples... Préférences 000 Ajouter/Modifier la citation Saisie et collecte 🔍 Titre, Créateur, A Organiser Créateur Titre 📄 girafe-partage <i>Sone de Nansai</i> et la Norvège Nyrop 🚞 test-export-tei Rechercher Brief Review of Russian-language Literature on the Gyrfa... Shergalin tests-import Der Gerfalke (Falco rusticolus L. : Falco gyrfalco L.) Dementiev pêche Importer / Exporter Essai d'intervention de Charles le Bel en faveur des chréti... Lot ► Non classés ► Gyrfalcons and Ptarmigan in a changing world: Proceedi... Watson Icelandic Trade with Gyrfalcons, from Medieval Times to ... Ægisson Bibliographies 📣 Bibliothèques de gr... Le royaume de Chypre et l'embargo sur le commerce ave... Richard ► arctica-fauna Les marchands de la cour ottomane et le commerce des ... Lemercier-Quelquejay e... Travailler depuis un \_\_echanges-z... Mar ► traitement de texte animaux 🗈 💵 d'éditeur permet de prévisualiser le renvoi bernache tel qu'il va être affiché dans le traitement elan Intérêt pour un éditeur ? 🔲 gerfaut-gvr... de texte. On peut ajouter du texte, le C alouton Préfixe : modifier, l'enrichir. Suffixe : Mais bien lire l'avertissement ci-dessous... В <u>Г U</u> | ×<sub>2</sub> ×<sup>2</sup> | 🧷 Dementlev 1960 Avertissement : Si vous modifiez une référence dans l'éditeur, elle ne sera plus mise à jour pour refléter les changements dans votre base de données ou dans le style de citation. Cacher l'éditeur... Sources multiples... OK Cancel

### Plusieurs interfaces d'ajout de citation

| Présentation générale     | Classique                                                    | vac sources mul         | tiples             | achar l'éditeur                   |  |  |
|---------------------------|--------------------------------------------------------------|-------------------------|--------------------|-----------------------------------|--|--|
| Préférences               | Classique a                                                  | vec sources mu          | lipies             | Sources multiples                 |  |  |
|                           | Ajouter/Modifier la citation                                 |                         |                    |                                   |  |  |
| Saisie et collecte        |                                                              |                         |                    |                                   |  |  |
|                           |                                                              | Q <del>,</del> T        | Titre, Créateur, A | Trier les sources automatiquement |  |  |
| Organiser                 | 🔻 🚞 Ma bibliothèque                                          | Titre                   | Créateur 🖪         | Gyrfalcons and Ptarmi             |  |  |
| Rechercher                | 🚞 girafe-partage                                             | <i>Sone de Nansai</i>   | Nyrop              | Celandic Trade with G             |  |  |
| Nechercher                | 🚞 test-export-tei                                            | Brief Review of Russian | Shergalin          |                                   |  |  |
| Importer / Exporter       | i tests-import                                               | Essai d'intervention de | Lot                |                                   |  |  |
|                           | Non classés                                                  | Gyrfalcons and Ptarmig  | Watson             |                                   |  |  |
| Bibliographies            |                                                              | Icelandic Trade with Gy | Ægisson            |                                   |  |  |
| The offlore data for a    | 🔻 🍰 Bibliothèques de gr                                      | Le royaume de Chypre    | Richard            |                                   |  |  |
| Iravailier depuis un      | 🔻 🧰 arctica-fauna                                            | Les marchands de la co… | Lemercier–Quel     |                                   |  |  |
| traitement de texte       | 🚞echanges-z                                                  | Marchands ottomans e    | Veinstein          |                                   |  |  |
|                           | 🔻 🚞 animaux                                                  | Zu drei nordeuropäisch  | Eisenstein         |                                   |  |  |
| Intérêt pour un éditeur ? | 🚞 bernache                                                   |                         |                    |                                   |  |  |
|                           | 🚞 elan                                                       |                         |                    | -                                 |  |  |
|                           | 🗂 gerfaut-gvr                                                |                         |                    |                                   |  |  |
|                           | Flèches horizontales : sélectionner ou retirer une référence |                         |                    |                                   |  |  |
|                           |                                                              |                         |                    |                                   |  |  |
|                           | Fleches Vertic                                               | ales : trier l'ordre d  | des reference      | es dans la citation               |  |  |
|                           | i renne-reind                                                |                         |                    |                                   |  |  |
|                           | zibeline                                                     |                         |                    |                                   |  |  |
|                           | Préfixe :                                                    |                         | Page               | \$                                |  |  |
|                           | 0.00                                                         |                         |                    |                                   |  |  |
|                           | Suffixe :                                                    |                         | Supprimer l'au     | teur                              |  |  |
|                           | Montrer l'éditeur Sour                                       | ce unique               |                    | Cancel OK                         |  |  |
|                           |                                                              |                         |                    |                                   |  |  |

Préférences

Présentation générale

Intérêt pour

## Plusieurs interfaces d'ajout de citation

#### Préfixe et Suffixe : à utiliser de préférence à l'ajout de texte dans l'éditeur

|                      | Ajouter/Modifier la citation                                                                                                    |    |
|----------------------|----------------------------------------------------------------------------------------------------|----|
| Saisie et collecte   | 📿 Titre, Créateur, A 🛛 🗹 Trier les sources automatiquemer                                                                                                    | nt |
| Organiser            | ▼                                                                                                    |    |
| Rechercher           | □ girafe-partage       □ <i>&gt;Sone de Nansai       Nyrop       □ Icelandic Frade with G         □ test-export-tei</i>                                                                                                    |    |
| Importer / Exporter  | import       Import       Import       Der Gerfalke (Falco rust       Dementiev         import       Import       Import       Lot                                                                                                    |    |
| Bibliographies       | Image: Non classés       Image: Gyrfalcons and Ptarmig       Watson         Image: Structure of the structure of the structure of th |    |
| Travailler depuis un |                                                                                                    |    |
| traitement de texte  |                                                                                                    |    |
| êt pour un éditeur ? | i bernache<br>i elan                                                                                                    |    |
|                      | Suffixe : ajouter du texte après le                                                                                                    |    |
|                      | morse-walrus renvoi                                                                                                    |    |
|                      | i ours-blanc                                                                                                    |    |
|                      | i zibeline                                                                                                    |    |
|                      | Préfixe : Page 🗘                                                                                                    |    |
|                      | Suffixe : Supprimer l'auteur                                                                                                    |    |
|                      | Montrer l'éditeur Source unique Cancel OK                                                                                                    |    |

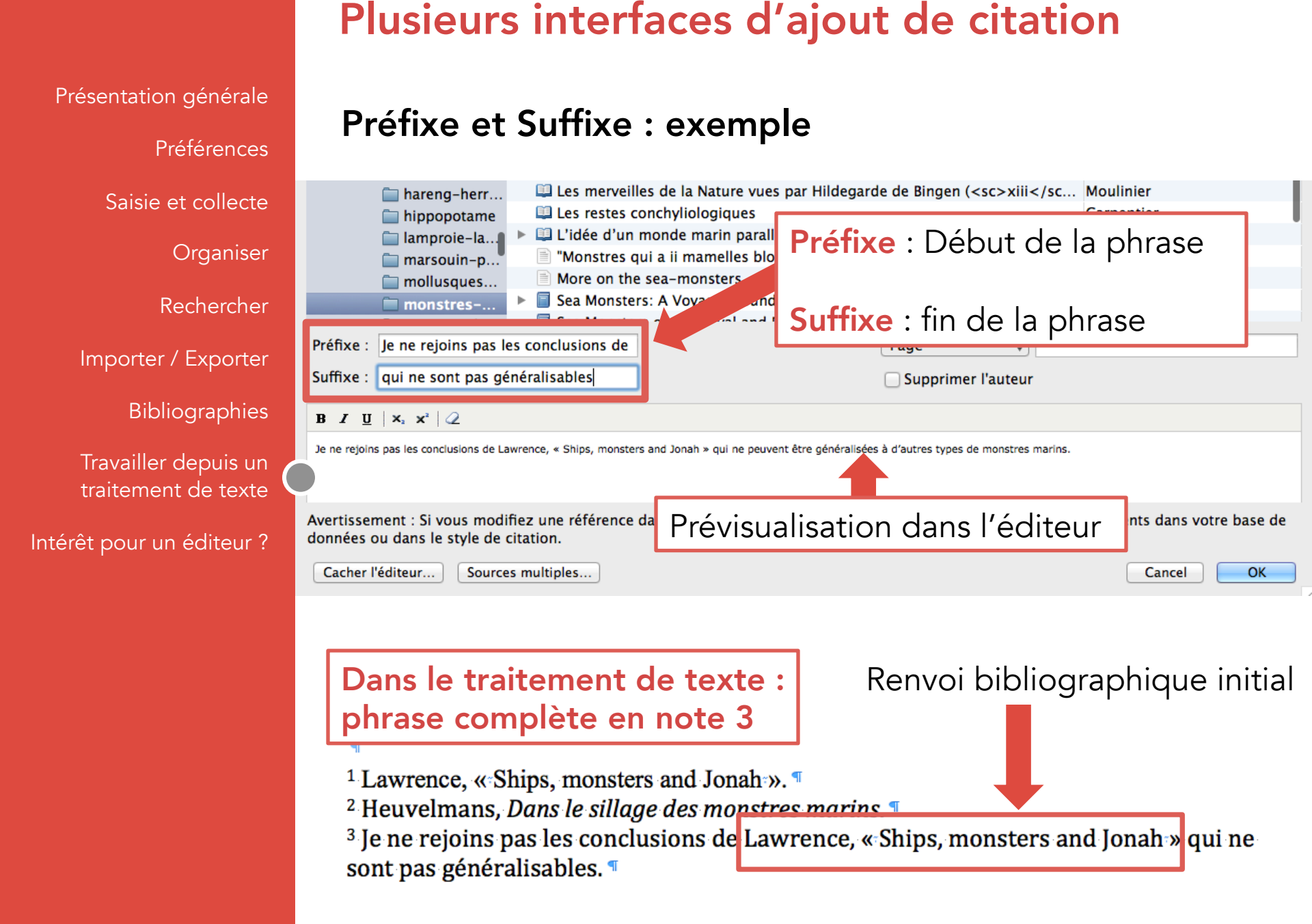

Présentation générale

Préférences

Saisie et collecte

Organiser

Rechercher

Importer / Exporter

Bibliographies

Travailler depuis un traitement de texte

Intérêt pour un éditeur ?

### Intérêt de Zotero pour un éditeur ?

### **Quelques pistes :**

- Exposer ses collections sur Zotero.org
- Partager des bibliographies pour un projet de livre collectif avec de nombreux auteurs (créer un bas bibliographique commune et collaborative)
- Avoir une base de référence des ouvrages et articles couramment cités par vos auteurs
- Proposer un style CSL pour les auteurs pour revues ou collections
- Obliger vos auteurs à fournir une bibliographie exportée depuis Zotero (ou d'un autre logiciel) : résoudre ainsi le problème des références non uniformisées (utopique ???)
- D'autres suggestions ?